# СЕПТАШ2016 ЕООД

<u>гр. Хасково, пк. 6300, ул. Симеон Стоянов № 3, тел: +359 38/ 620688, Email: info@setas2016.com</u>

## АВТОМАТИЧНА БРОДЕРАЧНА МАШИНА

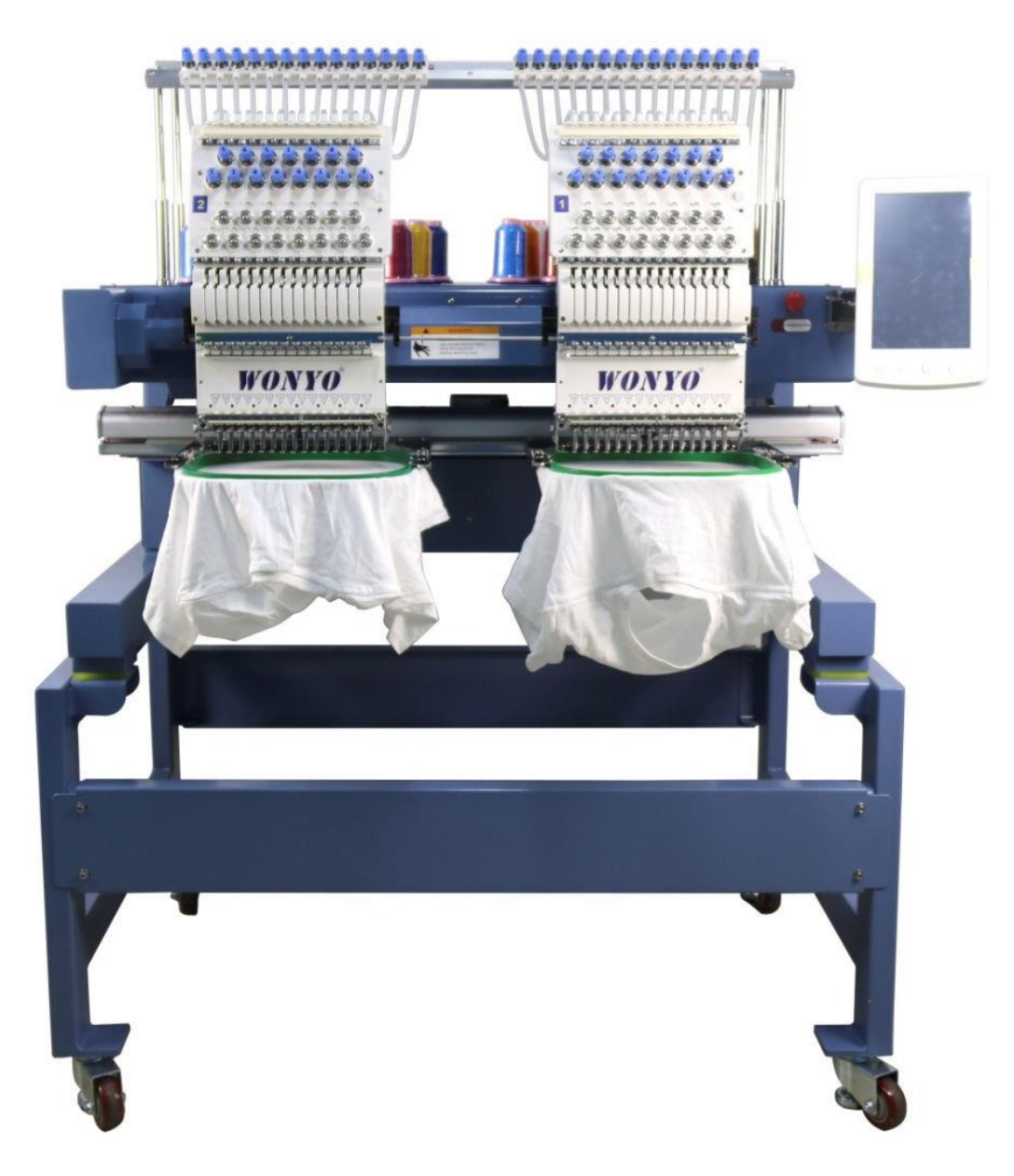

## Инструкция за експлоатация и ремонт

Хасково 2021 г.

## Част 1 Общи характеристики на системата

#### 1.1 Работна среда

Вентилираща се и санитарна среда с малко прах.

Работна температура: 5-40°;

Работна влажност: 30%-90%. Без замръзване

#### 1.2 Захранване и заземяване

Системата използва следното захранване:

Единична фаза AC 100-220V/ 50-60HZ Мощност: 0.1-0.4KW

За да се избегнат електрически удари или пожар при скокове на напрежението, заземенете машината надеждно с кабел със сечение повече от 1 кв.м

#### 1.3 Контролен панел и функции на бутоните

#### 1.3-1 Контролен панел

Контролният панел изглежда както е показано на картинката по-долу:

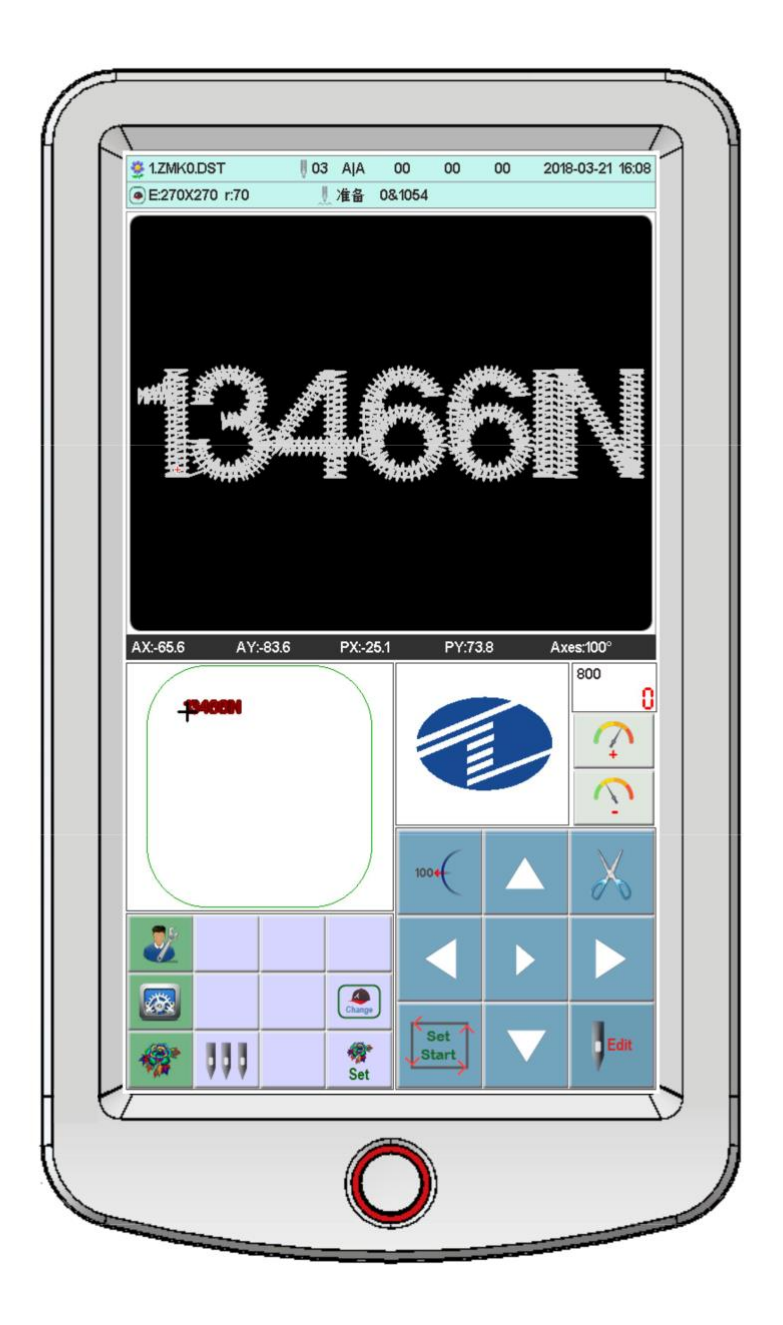

#### 1.3-2 Функции на бутоните

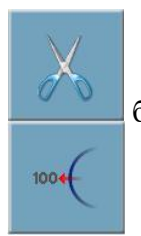

бутон за ръчно рязане, когато е включен служи за ръчно рязане

Бутон за главно преместване: натиснете го за да преместите главната ос на 100 $^{\rm 0}$  .

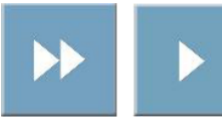

Бутон за селекция: за движение на рамката и скоростта на главната ос

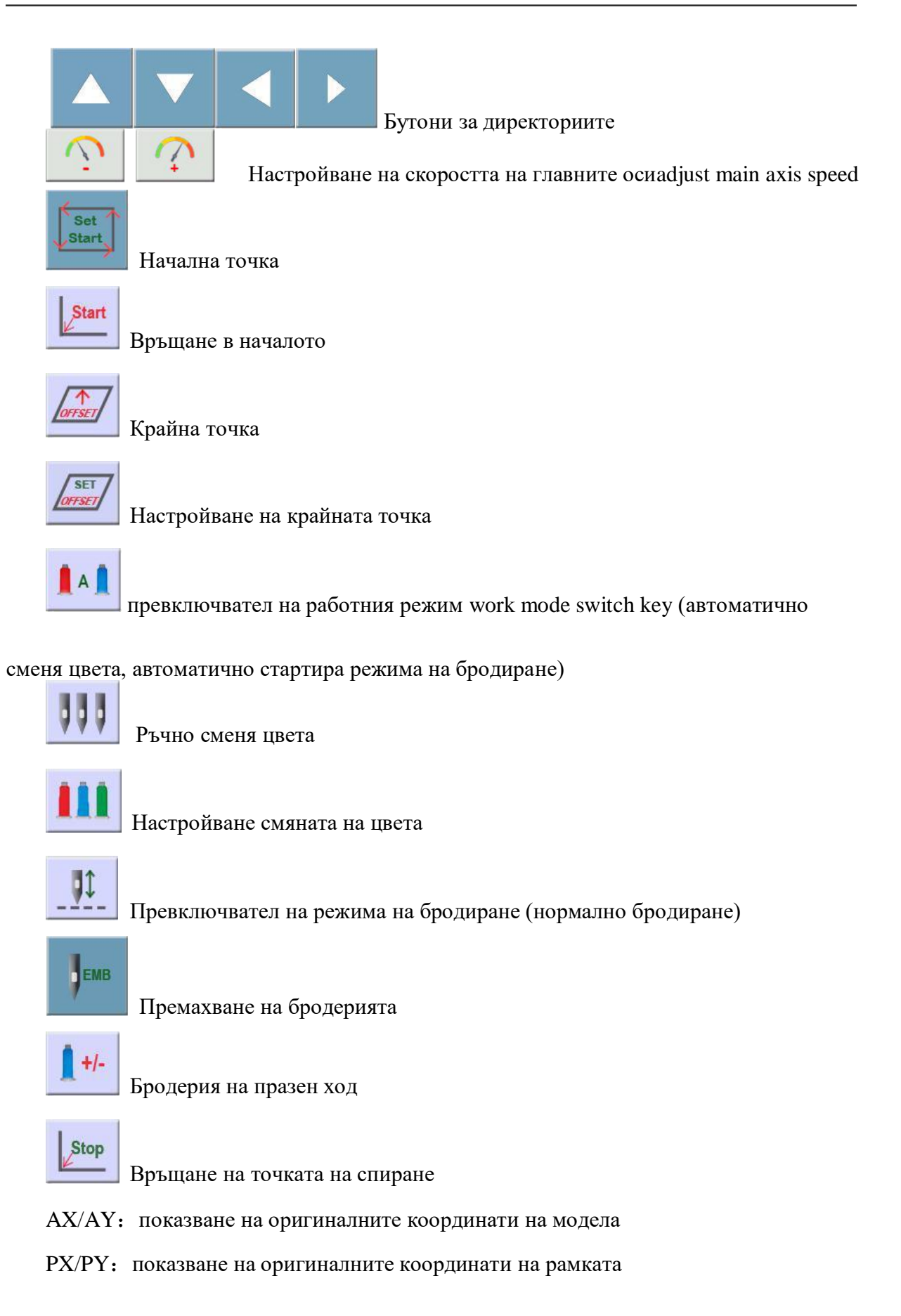

#### 1.3-3 Функция

Системата има лесен интерфейс с удобни и мощни функции, които значително улесняват работата на потребителя и увеличават ефективността и производителността.

Вкарани са много езици, които ще удовлетворят потребители от много страни.

С голям капацитет на памет. Системата може да запомни 20 000 000 шева и 200 дизайна.

Наличния формат може да разпознае файлове с Tajima DST and Barudan DSB и прочие формати.

При изключване на машината функцията «Автоматично запомняне на бродерията след изключване» позволява при необходимост при включване на машината, тя да продължи от това място., на което е спряла при изключването.

Функцията "Самоконтрол на устройства" позволява проверка на състоянието и параметрите на външните устройства и улеснява регулирането и поддръжката.

" Настройка на позицията на главната ос " улеснява настройването на машината за коректна позиция на спиране.

Функцията "Авто запомняне на параметрите на дизайна на бродерия" може автоматично да съхранява предварително зададените параметри за бродиране или свързаните с тях данни от бродирани дизайни. включително промяна на цвета. произхода. точката на отместване. параметри на бродиране и повторение и т.н.. за да се улесни бродерията на следващия модел.

## ЧАСТ 2 Бродерачен работен процес

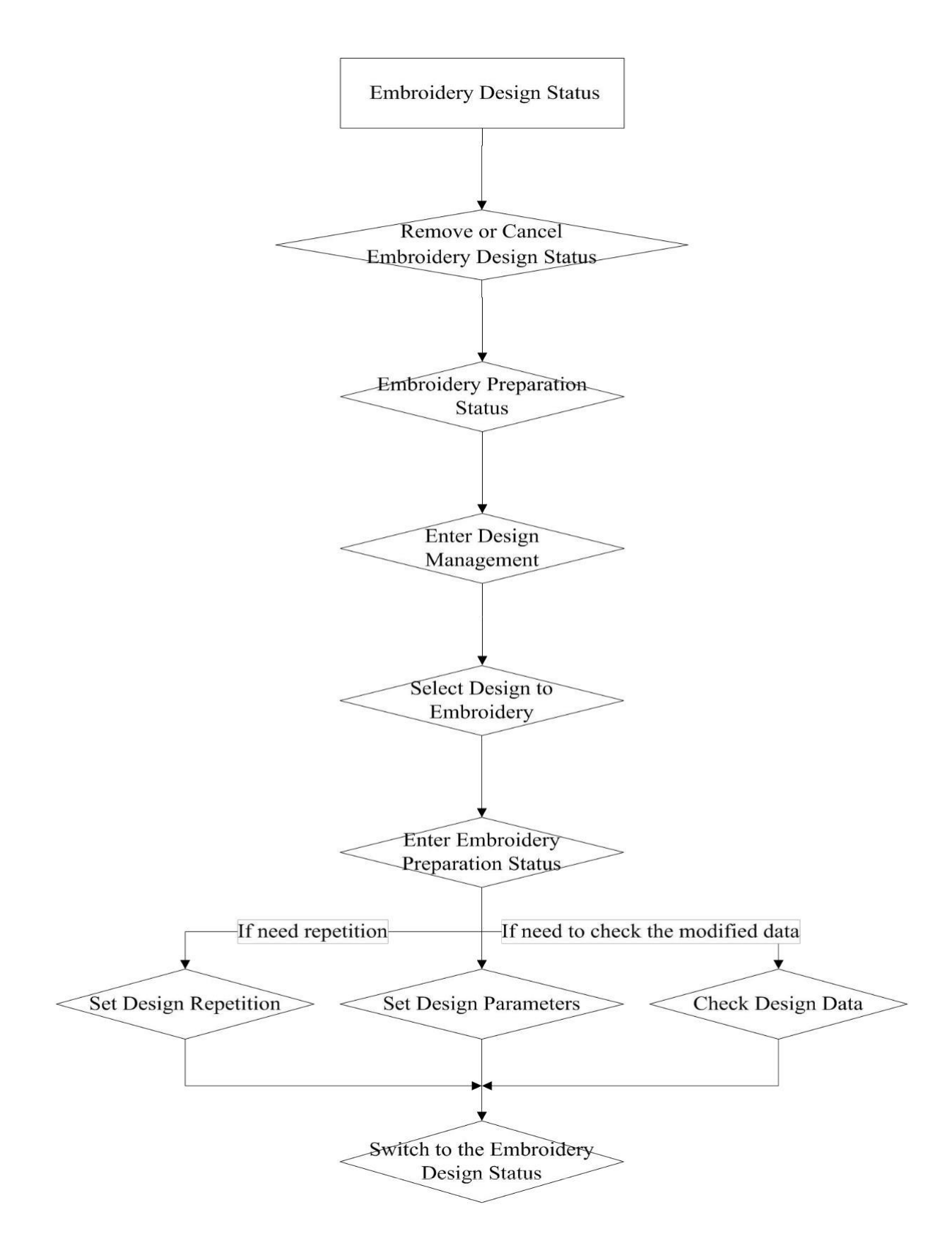

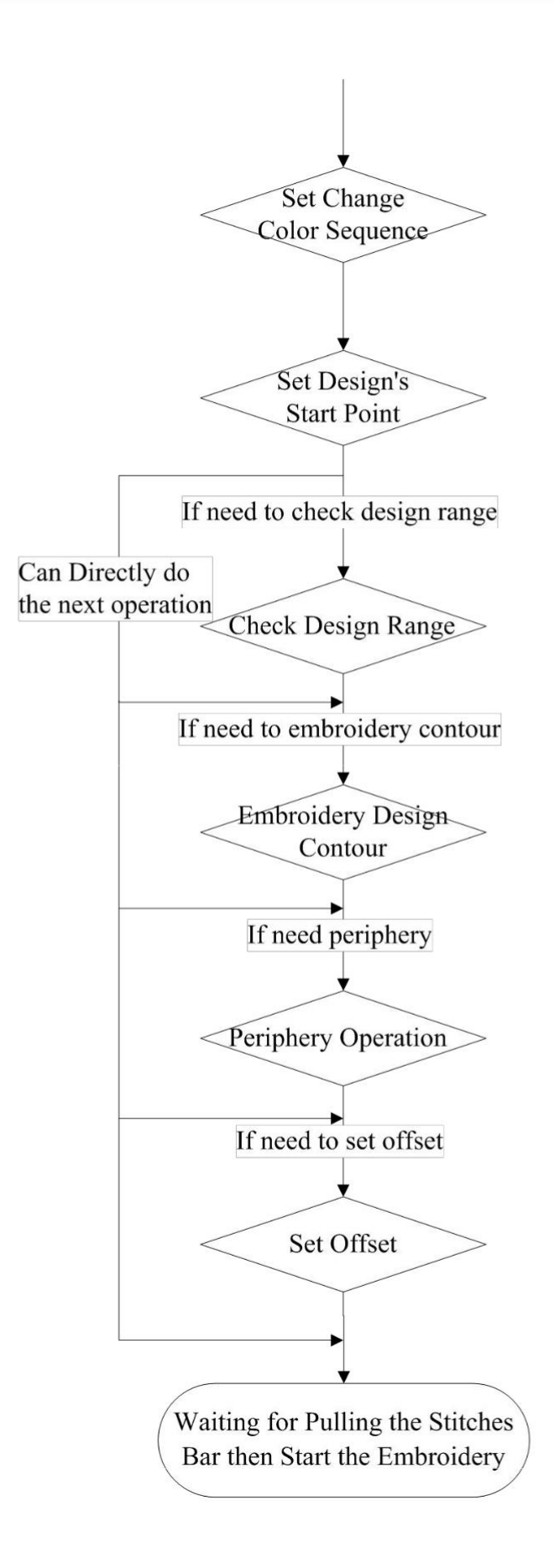

## Част 3 Въвеждане на дизайна

Въвеждането на дизайна означава прехвърлянето на дизайните от U диск в паметта, от която може да се оперира в приготвящия бродерията статус и в моделиращия

бродерията статус.

Въвеждането на дизайна от външния носител за съхранение в системната памет ще Ви улесни да изберете бродерия. Ако няма запомнени дизайни в паметта. тя ще влезе в интерфейса при стартиране на системата.

Системата може да прочете формати Tajima DST и Barudan DSB 2.

## 3.1 Дизайни, които са запомнени в U диска за прехвърляне в паметта

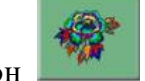

Натиснете бутон от главния интерфейс за да се отвори интерфейса за управление на оформлението.

Натиснете , и ще се покаже: det dst X 4 爱普生~1 扎纸花~1.DST 扎纸花样.DST TZTE30AH LOST.DIR dsb dst ł ł ¥ X 1 1 1 RCM508R CUT02.DST \$RECYCLE.BIN DH18.DSB ANDROID dst dst 1 1 X X 4 4 6 叠片测试.DST MAOJIN.DST TZTE307F 标准版~1 亿高10.1 1 dst ł ł Y 1 6 4 1 TRIMMING.DST TZTE508A MSSETUP.T ALTIUN~1 SYSTEM~1 dst dst dst 1 X X X 4 1 TZTE515A MT(2).DST 双珠方形.DST 双珠圆.DST EMCAD dst dst dst dst dst X X X X X TIGER2.DST TIGER1.DST UNTITLED.DST JP1.DST JP-1.DST ST:5736 2 COL:2 +X:58.8 -X:58.8 +Y:51.9 -Y:30.4 Ab123 Esc OK

Иатиснете искания от Вас дизайн. Натиснете ОК. Автоматично ще се изпише "input process" ситуация: памет No. И вкарайте порцеса.След свършването автоматически ще се върне в Uдиска за да извършите следващата операция

Натиснете за да се върнете в предишния интерфейс

## Част 4 Управление на дизайните

Тази част съдържа избор, въвеждане, комбиниране, рязане и изтриване на дизайн (не можете да изтривате дизайн в статус бродиране).

Натиснете бутон от главния интерфейс за да се отвори интерфейса за управление на оформлението.

Натиснете "Designs Management" показан по-долу:

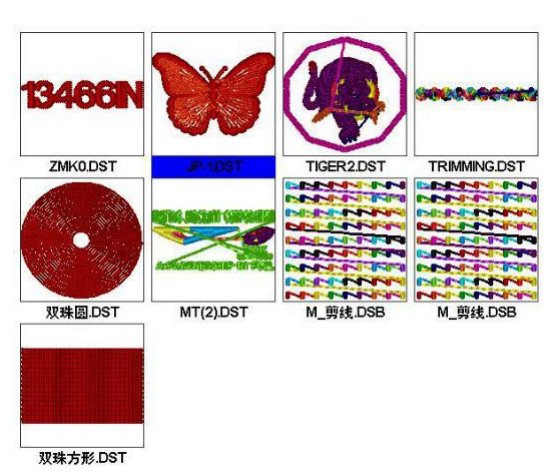

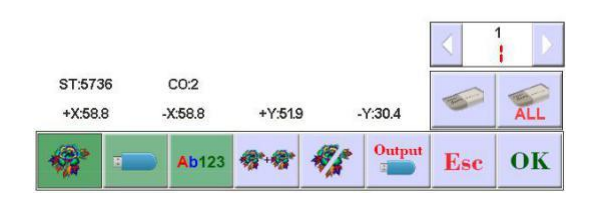

#### 4.1 Избор на дизайн

Натиснете

В интерфейс "Design Management" (Управление на дизайните). Натиснете искания дизайн. Избраният номер и им еще са със син фон.

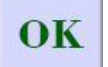

за да вкарате статуса приготвяне на бродерията.

Когато паметта има много страници, използвайте бутоните за директориите, за да смените страницата В продължение на 3 сек натискайте избрания дизайн и той ще се покаже на целия екран. Ако искате да се върнете на предния интерфейс докоснете с пръст екрана.

В статуса за приготвяне на бродерията можете да настройвате изискаваните параметри на бродерията, директорията за ротацияЮ звук, ъгъл на ротация, повторения компенсацияция на шева.

### 4.2 Рязане на дизайн

В интерфейса "Design Management" натиснете

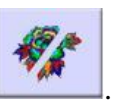

Натиснете искания дизайн. Избраният номер и им еще са със син фон. Натиснете

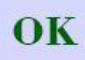

Ще се покажат изрязаните дизайни, както е показано по-долу:

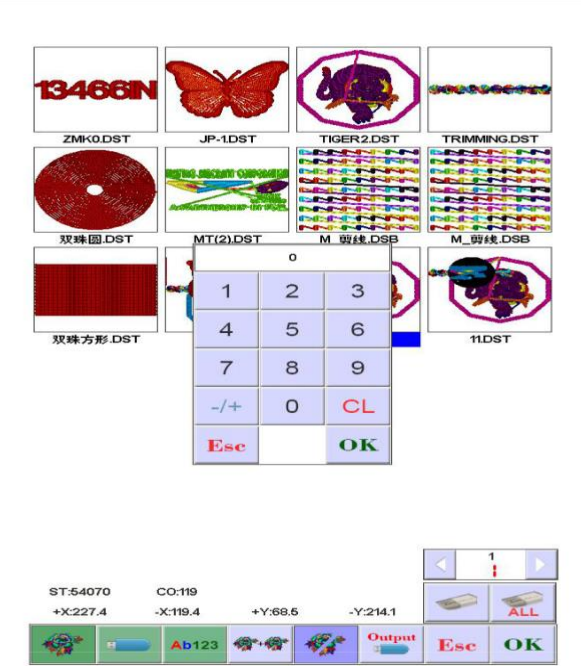

Натиснете за да подтвърдите. След завършване системата ще се върне автоматично в интерфейса за Рязане на дизайна

## 4.3 Комбиниране на дизайни

В интерфейс "Design Management" (Управление на дизайните). Натиснете бутон

за да въведете комбинацията за гравиране.натиснете искания дизайн, той може да бъде избиран много пъти, максимум 4 файла могат да бъдат комбинирани. Избраният файл ще изглежда като картинката по-долу:

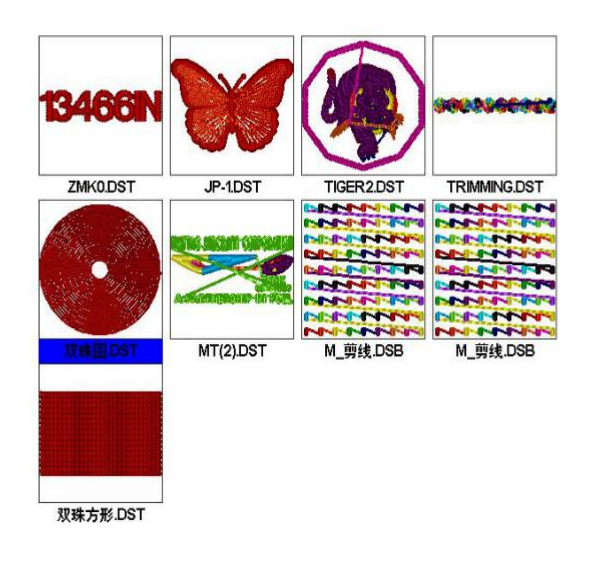

|         |       |          |              |            |        | <   | 1   |
|---------|-------|----------|--------------|------------|--------|-----|-----|
| JP-1.DS | ат тю | GER2.DST | TRIMMING.    | DST 双环     | 朱圆.DST | -   | ALL |
| 1       | 8     | Ab123    | <b>**</b> ** | <b>*</b> * | Output | Esc | ок  |

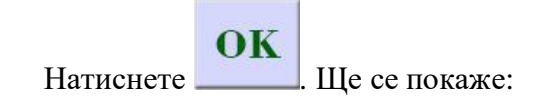

| \$           |           | EI |                  | <b>F</b> ** | ×   | Y   | 0-0 | Η   |
|--------------|-----------|----|------------------|-------------|-----|-----|-----|-----|
| JP-1.DST     | <         | F  | ⊳                | o           | 100 | 100 | 0.0 | 0.0 |
| TIGER2.DST   | $\langle$ | F  | Þ                | 0           | 100 | 100 | 0.0 | 0.0 |
| TRIMMING.DST | <         | F  | $\triangleright$ | o           | 100 | 100 | 0.0 | 0.0 |
| 双珠圆.DST      |           | F  | Þ                | o           | 100 | 100 | 0.0 | 0.0 |

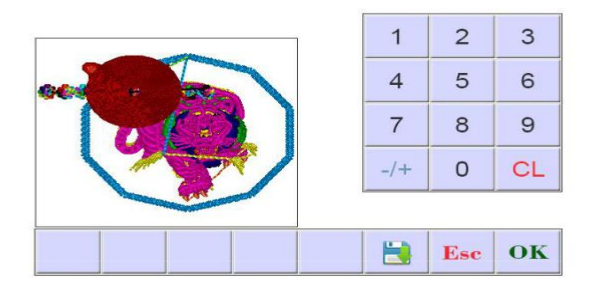

Според изискванията за комбиниране. Настройте нужната стойност, след това изберете

режима за комбиниране и натиснете **ОК** за да подтвърдите. Номерът и името ще бъдат генерирани автоматично.

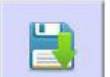

Натиснете бутон за да запомните комбинацията във цветовата версия. Номерът и името ще бъдат генерирани автоматично.

## 4.4 Изтриване на единичен дизайн

В интерфейс "Design Management" (Управление на дизайните). Натиснете бутон . Изберете дизайна. Натиснете ОК за да подтвърдите.

## 4.5 Изтриване на всички дизайни

В интерфейс "Design Management" (Управление на дизайните). Натиснете бутон **ОК**. Натиснете **ОК**. Ако искате да подтвърдите изтриването. Натиснете **ОК**. Ако не искате да изтривате натиснете **Евс** за да излезете.

## 4.6 Запомняне на дизайните на U диск

В интерфейс "Design Management" (Управление на дизайните). Натиснете бутон

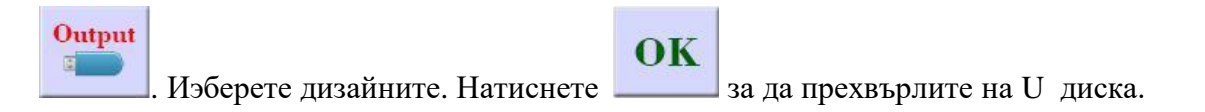

## Част 5 Бродиращ дизайн

#### 5.1 Превключвател на статуса на бродиране

Статуса бива 3 вида: приготвящ, работен и бягащ. Вие можете да ги превключвате с бутоните на интерфейса.. Дръпнете шевния бар за да въведете «бягащ статус», показан по-долу:

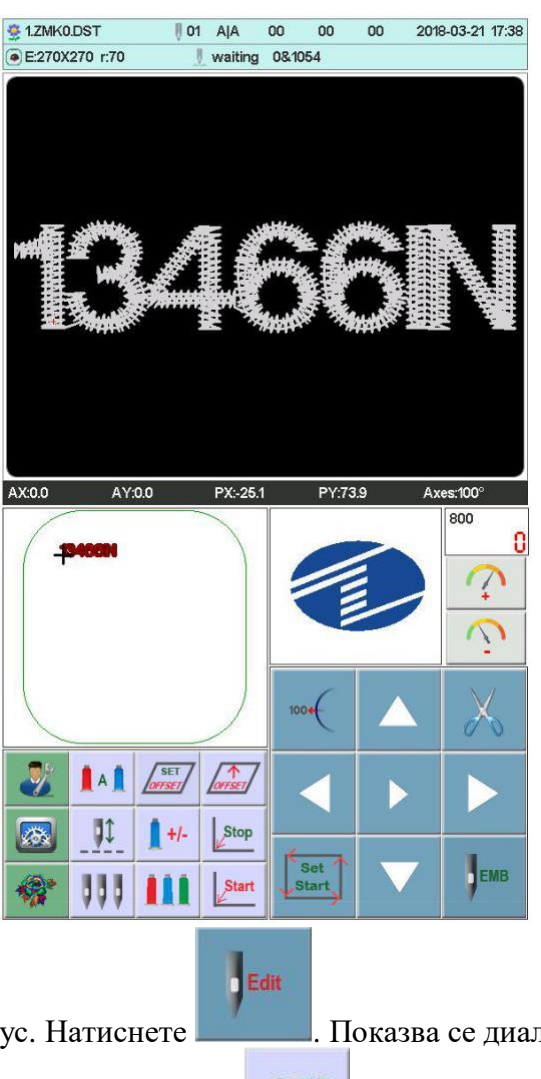

#### Приготвящ статус

избран дизайн) и работния статус няма да може да бъде избран.

Работен статус

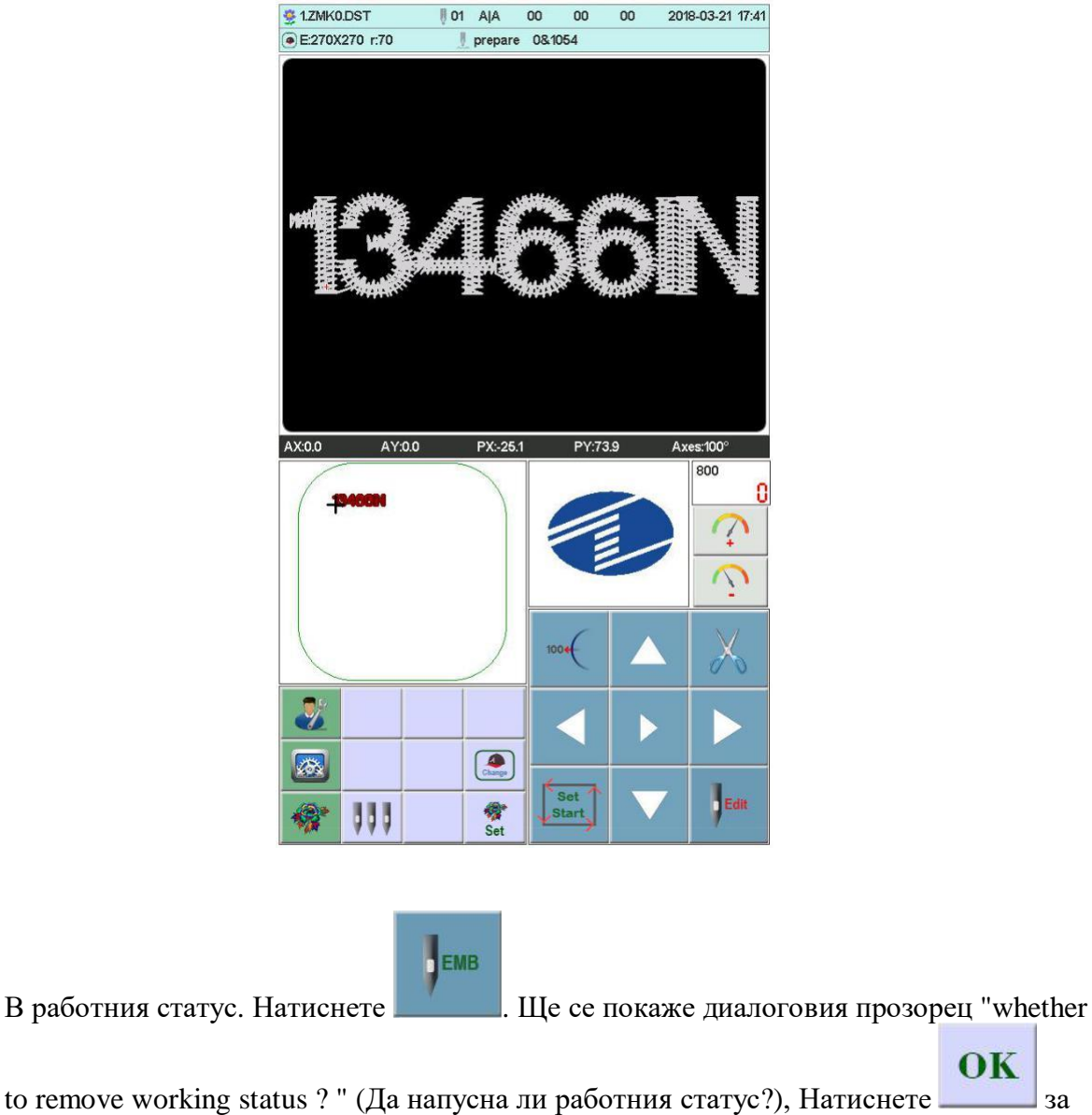

to remove working status ? " (Да напусна ли работния статус?), Натиснете \_\_\_\_\_ за да се покаже приготвящия статус.

#### 5.2 Приготвящ статус

В приготвящия статус. Можете да извършвате следните операции: скачане на главната ос, рязане, рамка на шевовете, ръчна смяна на цветовете, настройване на параметрите на дизайна, избиране на дизайн и прочие.

#### 5.2-1 Настройване на параметрите на дизайна

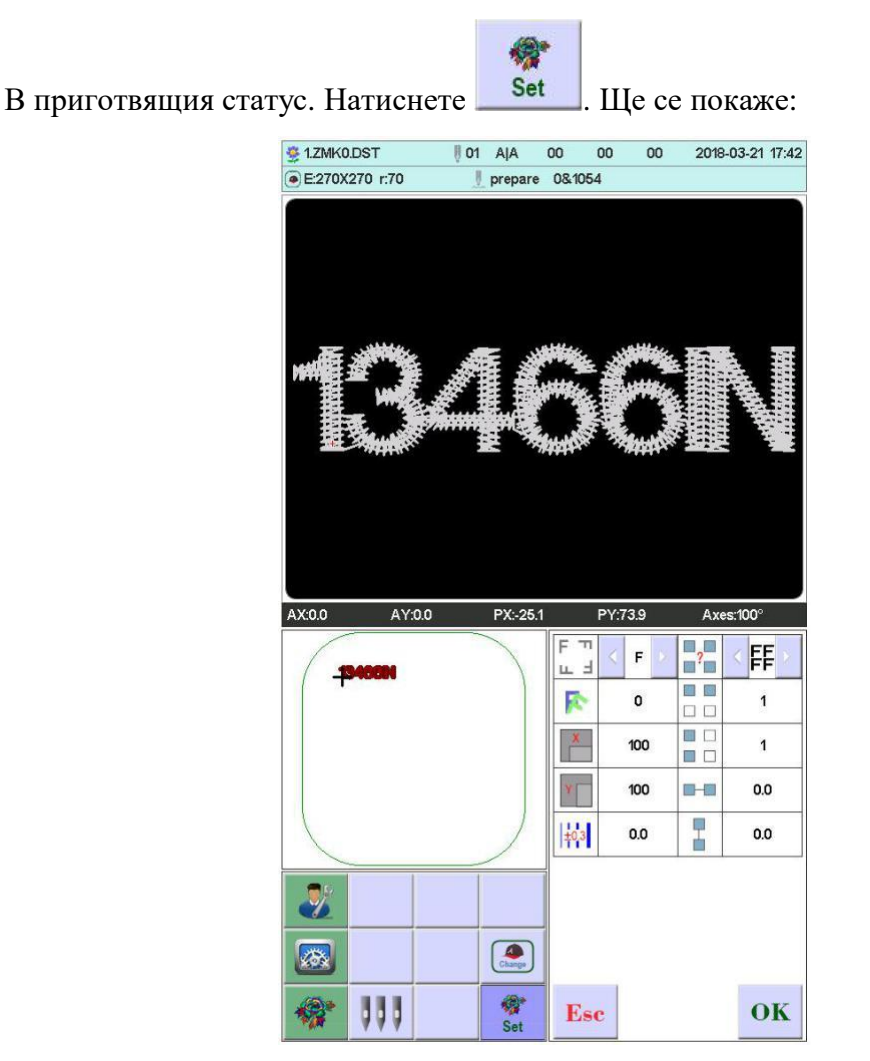

Променете стоиностите на нумерацията съгласно Вашите изисквания, след това

ок за да запомните, или вза да се върнете в началото на приготвящия статус.

Parameter Range:

FΠ

🕮 🗄 Директория на въртене: заводската настройка е 8:

0°, 90°, 180°, 270°, 0°огледална, 90° огледална, 180° огледална, 270° огледална

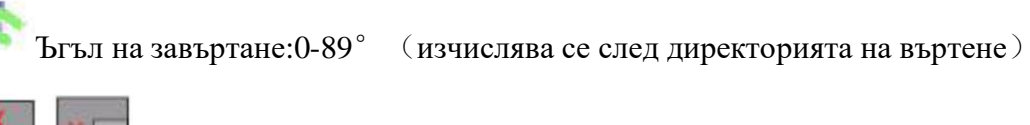

X Y X

Х/Ү увеличение на посоката: 50%-200%

?

Повторение: обикновенно. Х симетрично. У симетрично. ХУ симетрично

X/Y повторение: 1-99 ( обикновенно X/Y99. Х симетрично X2/99. Y

симетрично Х99/Ү2. ХҮ симетрично Х2/Ү2)

**—**— Х/Ү разстояние: 0-±999.9mm

Размерите са в мм. Със стойност на изменение 0.1нмм, напримерако искате да въведете 100 мм, трябва да изпишете 10000.

±0.3 X/Y компенсация (сатенов шев): 0-±0.3

#### 5.2-2 Рамков превключвател

В интерфейса на приготвящия статус натиснете както е показано:

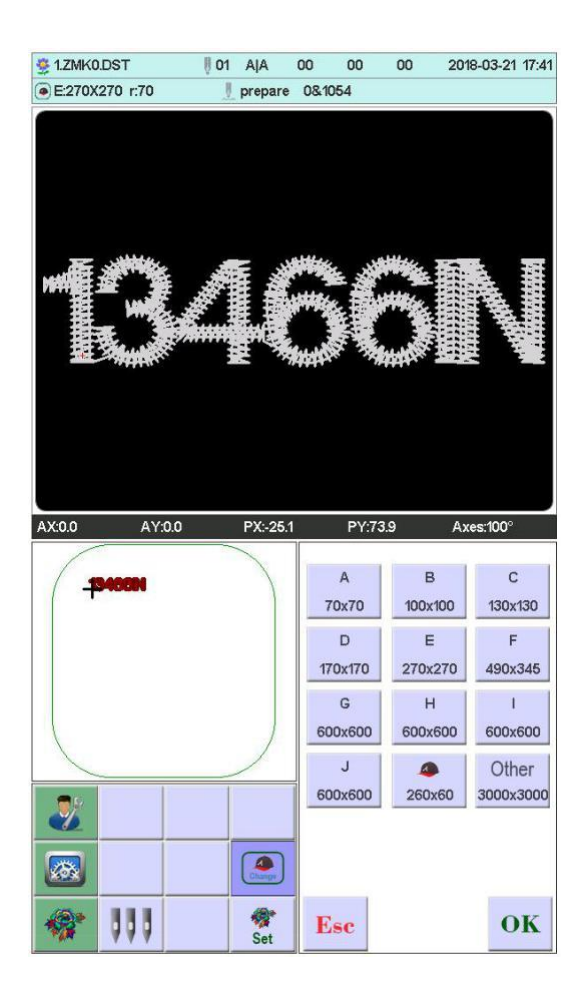

Изберете нужния Ви тип рамка от А-Ј или рамката за шапки. Рамката автоматично ще определи началната точка и ще спре в средата на рамката. please note the frame movement. Гама на бродериите и средната точка на рамката за шапка или А-Ј рамка. (вижте настройване на рамката). Друга рамка няма да може да намери началната точкаOther frame don't find absolute origin. Настройването на обхвата на бродерията става като софтуерно ограничение (детайлно гледайте настройване на софтуерното ограничение).

След избирането на рамката системата автоматичн се връща в интерфейса за статуса на приготвянето. Ако няма избрана рамка, системата ще използва последната рамка, която е била в действие.

Когато е избрана рамката за шапкиЮ избраният дизайн автоматично ще се завърти на 180<sup>°</sup>. за останалите няма да има именения.

#### 5.3 Работен статус

Set

В работния статус можете да настроите началната точка, (offset) – друга начална точка, да върнете първата. да върнете другата начална точка, да върнете точката на спиранеЮ да промените цветовата последователност, прескачането на главната ос, ръчно рязане, ръчна смяна на цветовете, промяна на работния режим, превключвате режима на бродерия, празния ход, конткра на бродерията, линията на бродирането, да видите обхвата на бродирането, да проверите дизайна и пропорциите на рамката и прочие.

#### 5.3-1 Настройване на началната точка

В работния статус преместете рамката до началната точка на дизайна. Натиснете

бутон за да настроите цветочната версия да се прибира в началото и поставете отметка в квадратчето по максималния диапазон на модела. AX/AY изчистване на координатите.

Ако дизайна е настроен с правилна начална точка, натиснете за да запомните новата точка като начална. Старата точка, а така също и втората начална точка ще бъдат

OK

#### Esc

изтрити. Натиснете бутон \_\_\_\_\_ ако не искате да променяте точката.

#### 5.3-1-1 Схема на графиката при ниска скорост

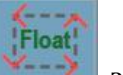

След настройването на началната точка, натиснете бутон за да започнете генерирането на версията. След като завършите настройването на бавната скорост машината автоматично ще се върне в началната точка. Ако излезете извън настроената рамка, системата ще съобщи за грешка.

#### 5.3-1-2 Профили на моделите за бродиране

След настройването на началната точка, натиснете бутон за да започнете генерирането на версията., след завършване настройването на рамката за бродерачния автоматичен контур машината автоматично ще се върне в началната точка. Ако излезете извън настроената рамка, системата ще съобщи за грешка.

#### 5.3-2 Настройване на другата начална точка

Настройването на другата начална точка се прави главно за да се улесни отстраняването на допълнителни материали и оформянето на шева. Тя трябва да е преди началната точка. когато тя не е настроена се приема заводската настройка.

Натиснете бутон интерфейсът се появи подканата "преместете кутията до отметната точка, натиснете бутона ОК.", ръчно преместете утията да нужната позиция и

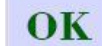

SET

натиснете бутон \_\_\_\_\_ за да завършите настройването.

Когато бродирането завършва, рамката автоматично ще спира на втората начална точка.

#### 5.3-3 Отместване точка (горе на рамката) - операция за достъп

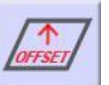

Натиснете бутон към рамката иежду текущата позиция за да настроите размерите й за най-голяма мобилност на осите. Всяко натискане на бутона премества паркиращата позиция алтернативно по върховете.

Когато всичко е настроено натиснете "Yes". Машината автоматично ще се връща и започва работата автоматично, след като се върне в последната стартова позиция на бродирането.

#### 5.3-4 Връщане на стартовата точка

В процеса на работата, ако трябва да се върнете в началото, извършете следната операция:

Натиснете бутон машината ще спреи попита да се върне ли в началната точка.

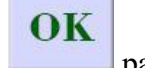

Натиснете рамката ще се върне в началната точка и ще спре. АХ/АУ координатите ще се изчистят

#### 5.3-5 Връщане на точката на спиране

Спрете работата. След това ръчно преместете рамката. За да доведете до точката на спиране, извършете следната операция:

| 1    |                                                                                                    |
|------|----------------------------------------------------------------------------------------------------|
| -    | CONTRACTOR OF A CONTRACTOR OF A CONTRACTOR OF A CONTRACTOR OF A CONTRACTOR OF A CONTRACTOR OF A CONTRACTOR OF A |
|      | Ctart                                                                                                    |
|      | Start                                                                                                    |
| - 14 |                                                                                                    |
| - 14 | 4                                                                                                    |

Натиснете бутон рамката автоматично ще отиде до точката на началото на ръчното предвижване и ще спре

#### 5.3-6 настройване смяната на цвета

Задай промяна на цвета съдържа промяна на цветовата последователност. заменете лентата за шев.

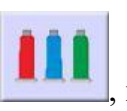

В статуса на работа натиснете

ще се покаже картинката отдолу:

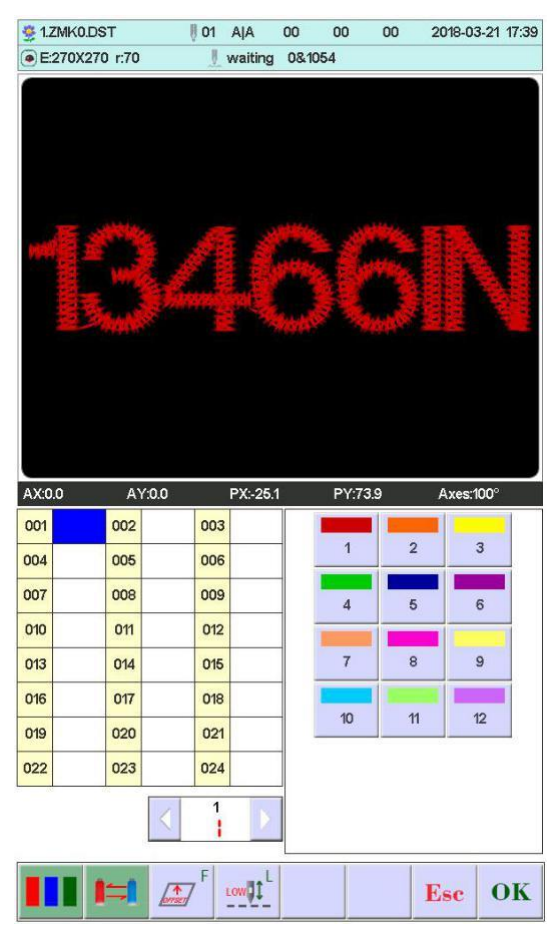

## 5.3-6-1 настройване на последователността на смяната на цветовете (залепващ се плат)

На интерфейса 001 ~ 200 означава колко пъти може да бъде сменен цвета (системата поддържа смяна на цвета до 200 пъти). Курсорът ще започне от поледното настройване. Въведете нужното количество и курсорът ще се премести на него.

Ако шева покаже грешка, то Ви его изберете и пренастройте

#### Отместване от рамката:

Когато последователността на цветовете изисква преместване на рамката преди

вкарването на номера на шева, натиснете един път и фона на текущия шев ще

F

стане червен. Ако искате да откажете, натиснете един път

#### Бродерия на ниска скорост:

Ако курсорът е в поръчване на цвят, и Вие трябва да използвате автоматично бродиране на ниска скорост.

Натиснете бутон веднага преди вкарването на игления бар, и увеличете "L" след текущия номер на игления бар. Ако искате да откажете бродирането на ниска скорост,

натиснете отново бутон

#### Проста висока бродерия:

Ако курсорът е в поръчване на цвят, и вие трябва да направите проста висока бродерия

натиснете бутон \_\_\_\_\_ без да вкарвате игления бар и увеличете "Т" след текущия номер

на игления бар. Ко искате да откажете натиснете отново бутон 📃

#### Височината на високата бродерия може да бъде настроена според нуждите Ви:

Настройване на височината на крачето (когато тази функция е включена):

При използването на електрическото повдигане на крачето всеки цвят на височината на

крачето трябва да бъде настроен съгласно нуждите. Не установявайте заводската

височина когато се използват параметрите на бродирането.

Конгато завършите настройването натиснете ОК за да запомните. По време на

#### функцията системата ще запомни предишната стойност на курсора.

#### 5.3-6-2 Преместване на игления бар

Функцията се използва за еднократна промяна на определен бод от всички цветови

| 1 | 4 | -1  | ľ |  |
|---|---|-----|---|--|
|   |   | ۲., |   |  |

за да смените режима на работа и го

последователности в интерфейса за настройване на цветовете натиснете . кликнете избрания иглен бар за да смените. Смеени са и всички аналогични позиции за игления бар.

#### 5.3-6-3 Смяна на режима на работа

В интерфейса за работния статус натиснете

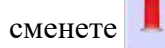

и автоматично ще се смени режима на работа. Ако искате ръчно да

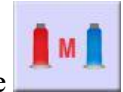

сменяте цветовете и режима натиснете

#### 5.3-6-4 Задаване на цвета на дисплея на игления бар

След настройването на интерфейса за смяна на цыетовете натиснете

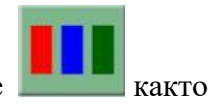

е показано по-долу:

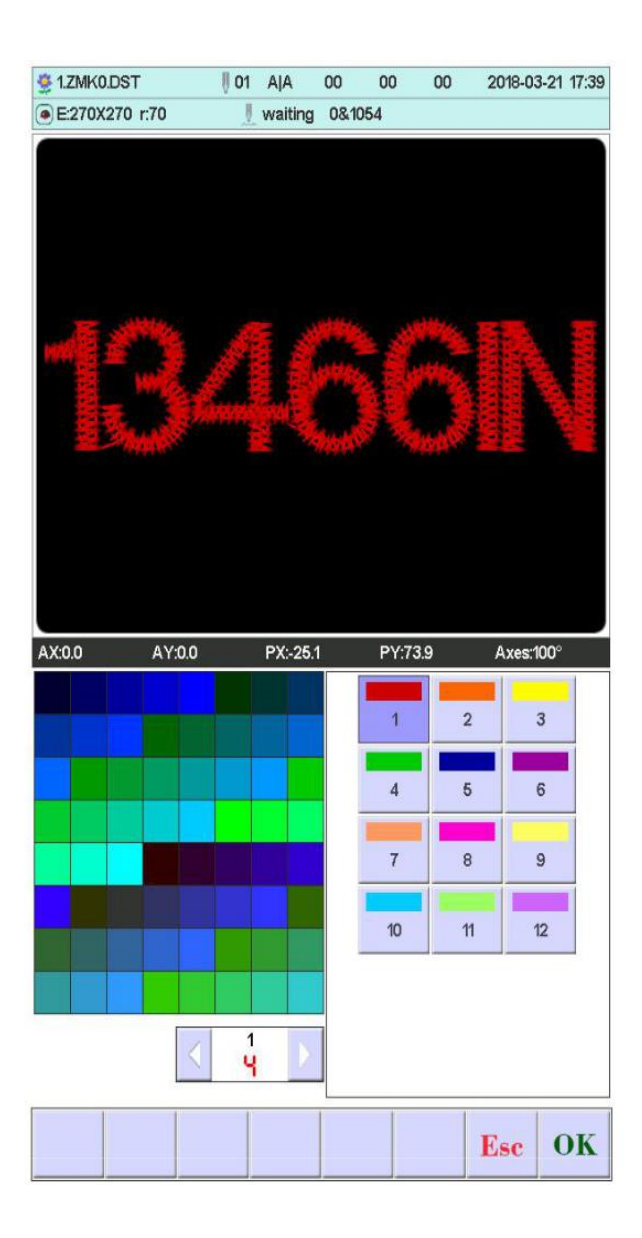

Първо натиснете за да изберете бутона на игления бар за настройване, а след това кликнете левия цветови блок за да изберете нужния цвят. След като изберете игления

бар за промяна натиснете избрания цвят.

#### 5.3-7 Превключване на режим на бродерия

Превключване на режим на бродерия. Основно за реализация на компенсиращи

операции. Потребителят може да премества шева от затяжка до бродерия на празен ход.

В интерфейса за работния статус натиснете за да смените режима на бродерия. Натиснете един път и променете режима. Ето и бутоните с тяхните

Значения: - нормална бродерия; - бродерия на ниска скорост на празен ход.

**Low** бродерия на ниска скорост на празен ход:

При спряна машина, натиснете (ниска скорост на празен ход), Вретеното няма да се движи, рамката ще се движи по шевовете, и бавно движещата се игла ще спира, когато бутона се отпусне.

АDD - При спряна машина, натиснете (ниска скорост на освобождаване), Вретеното няма да се движи, рамката ще се движи обратно по шевовете, и след отпускането на бутона ще спира. Стоп статус.

**Fast** бродерия на висока скорост на празен ход:

При спряна машина, натиснете (високоскоростен въздух), вретеното и рамката няма да се движат, а броят на иглите в процеса се увеличава. Когато бутона се отпусне рамката автоматично отива в предния шев

#### 5.3-8 Позициониране на празния ход

Позиционирането на празния ход съдържа добавяне на специфични шевове,

намаляване на специфични шевове, следващ цвят, предишен цвят.

В статуса за работа натиснете , както е показано:

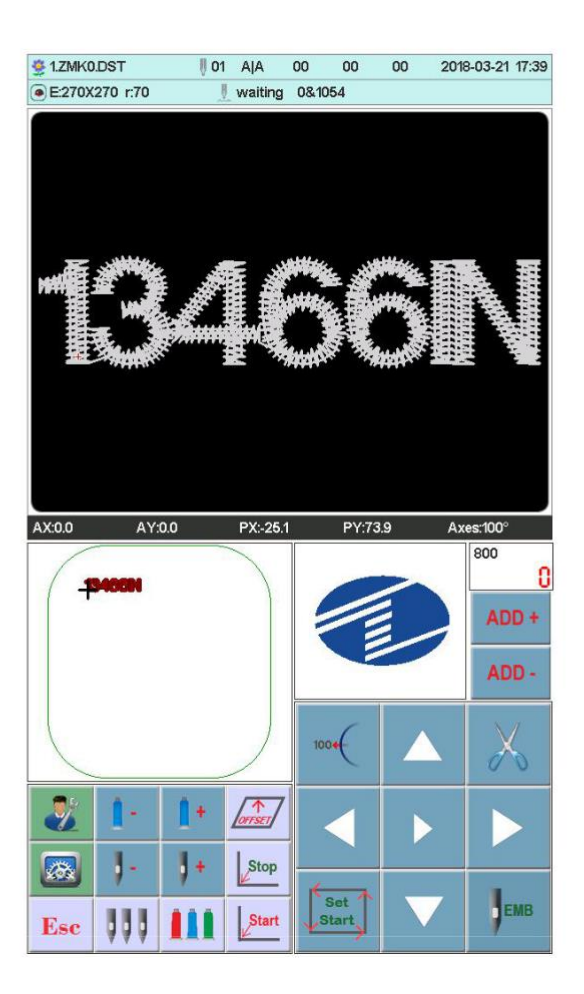

#### 5.3-8-1 Добавяне и изтриване на специфичен шев

В интерфейса за позициониране на празния ход натиснете ги изберете, както е показано:

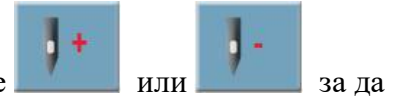

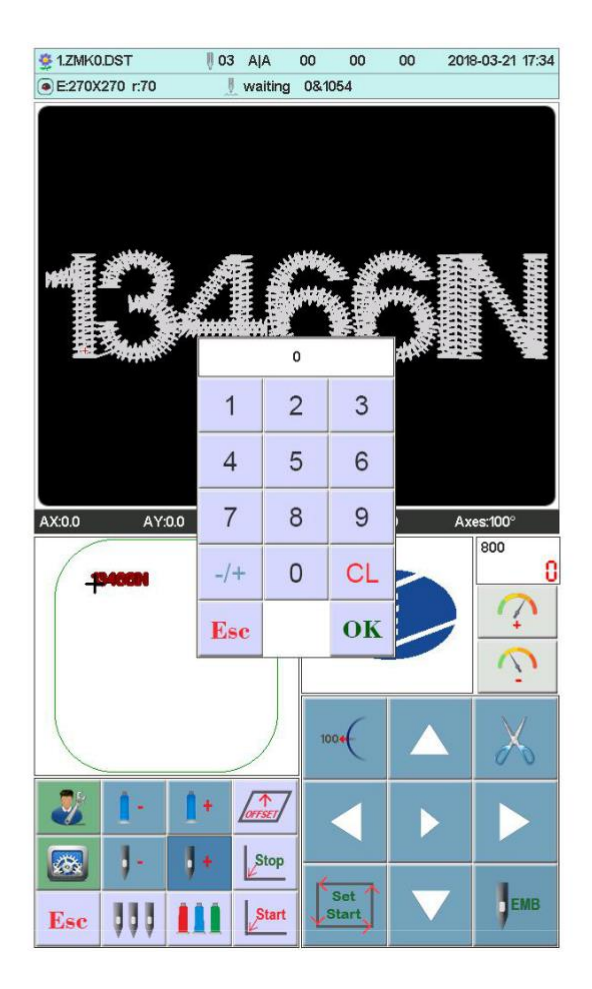

Натискайте цифровите бутони за да вкарате нужните шевове и натиснете Рамката автоматично ще дойде на мястото за избрания шев.

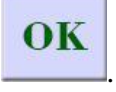

В интерфейса за позициониране на празния ход натиснете

1+ или 3а

да изберете. Рамката автоматично ще дойде на мястото за избрания шев.

## 5.4 Бродиращ бягащ статус

Тук само се определя скоростта на повдигане на главната ос Натиснете за да намалите или увеличите скоростта на повдигане на главната ос. Кликнете за да изберете скоростта

#### 5.5 Операции на шевния бар

След като параметрите на родерията са готови, вие можете да тартирате машината за бродерия.

Спиране в статуса за приготвяне на бродерията: Натиснете бутона за стартза повече от 3 сек вретеното ще започне работа на бавна скорост. Натиснете старт бутона за да започне бродирането.

В статуса на бягащо бродиране: натиснете стор бутона и машината ще спре.

#### 5.6 Контролен превключвател и индикатор на паетната глава

Превключване на превключвателя над средата. Индикаторът е зелен. Колесникът е поставен надолу (отворен е машинен блок). Поставете превключвателя на долу. Мотора за рязане работи; поставете и дръжте превключвателя долу повече от 2 сек. Индикаторът е оранжев. Освободете превключвателя колесникът ще се вдигне (въздушно налягане).

Превключвателят е в средата. Не може да се въвежда паетна бродерия. Индикаторът е оранжев. Колесникът е горе. Когато се включи паетна бродерия колесникът се спуска и индикаторът се сменя на зелен цвят.

Превключвателят на паетната глава е горе. Индикаторът е изключен и колесникът е затворен (когато има въздушно налягане колесникът автоматически се вдига).

## Част 6 Записи за генериране на бродерия

Ab123

В цветовия интерфейс за управление натиснете \_\_\_\_\_\_ за да отворите интерфейса за писане.

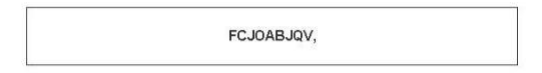

| 1 | 2 | 3 | 4 | 5 | 6   | 7  |
|---|---|---|---|---|-----|----|
| 8 | 9 | 0 | А | в | с   | D  |
| E | F | G | н | L | J   | к  |
| L | м | N | ο | Ρ | Q   | R  |
| s | т | U | v | w | x   | Y  |
| z |   |   | , |   | A-a | CL |

Натиснете бутон за да изберете нужните записи или други подписи. Натиснете

бутон А-а за да определите главни или малки букви за писане да използвате.

OK CL за да изтриете записа. Когато всичко е готово натиснете Натиснете за да се махне настройващият интерфейс (операцията не може да бъде продължена, ако бродерията не е освободена).

|    | C                                                                                                    | J    | C      | )/    |        | 3.                     | K                          | N                          | Ŋ,                              |
|----|----------------------------------------------------------------------------------------------------|------|--------|-------|--------|------------------------|----------------------------|----------------------------|---------------------------------|
| +> | (:104.9                                                                                                    |      | -X:1.4 | 4     |        | ⊦Y:4.0                 |                            | -Y:13                      | .7                              |
|    |                                                                                                    |      |        | FCJ04 | ABJQV, |                        |                            |                            |                                 |
| 1  | 2                                                                                                    | 3    | 4      | 5     | 6      | 7                      | 8                          | 9                          | 0                               |
| Q  | w                                                                                                    | E    | R      | т     | Y      | U                      | I                          | 0                          | Р                               |
| ,  | 4 S                                                                                                    | 5 C  |        | F     | G      | н 、                    | J F                        | <b>k</b>                   | L                               |
|    | z                                                                                                    | x    | с      | v     | в      | N                      | м                          | ,                          |                                 |
|    |                                                                                                    | . A- | a      | í.    |        | +/                     | - C                        | L                          |                                 |
|    | Font Size:         20.0           5-100mm         5-100mm           Font Distance:         0.0           0-100mm         0-100mm           Font Density:         0.9           02-2.20mm         0           Font Angle:         0 |      |        |       |        | Font Cor<br>F<br>CO. N | mpensat<br>ont Mar<br>lo.: | ion:<br>gin:<br>0.5<br>0FF | 0.0<br>-2.0mm<br>0.5<br>5-2.0mm |
| -  | B                                                                                                    | Ab   | 123    |       |        | 2                      | E                          | se                         | OK                              |

Настройте параметрите на записа натиснете бутона по-долу за да изберете вида на

записа (5 вида). Натиснете иза да генерирате модела на записа на модела. На левия горен ъгъл можете да видите генерираната карта за бродерия. Натиснете

за да я запомните в паметта. Текущата запис се нуждае от използване на монохромно бродиране когато цветовата поръчка е затворена, Вие трябва да отворите мулти-цвят.

## Част 7 Ръчна смяна на цвета

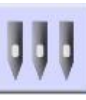

В работния или приготвящия статус. натиснете за на цвета. Натиснете съответния номер за да се смени цвета

за да се включи ръчната смяна

|                | 03 AIA                         | 00 00    | 00 2018-0                               | 13-21 17:36 |
|----------------|--------------------------------|----------|-----------------------------------------|-------------|
| E:270X270 r:70 | 等待 0                           | &1054    |                                         |             |
|                |                                |          |                                         |             |
| AX:0.0 AY:0.0  | PX:-25.1                       | PY:73.   | 9 Axes:                                 | 100°        |
|                |                                |          | , , , , , , , , , , , , , , , , , , , , | 800002      |
| -PHOON         |                                | 1 4 7 10 | 2<br>5<br>8<br>11                       | 3<br>6<br>9 |
|                | set Corsci<br>rsci<br>+/- Stop | 1        | 2<br>5<br>8<br>11                       | 3<br>6<br>9 |

## Част 8 Ръчно рязане

В работния или приготвящия статусможете да извършвате операцията Рязане

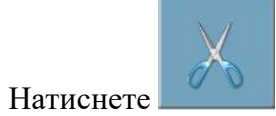

на панела за да отрежете.

## Част 9 Начално положение на рамката

Съдържа ръчното настройване на началото, намиране на абсолютното начало и настройване на софтуерните ограничения

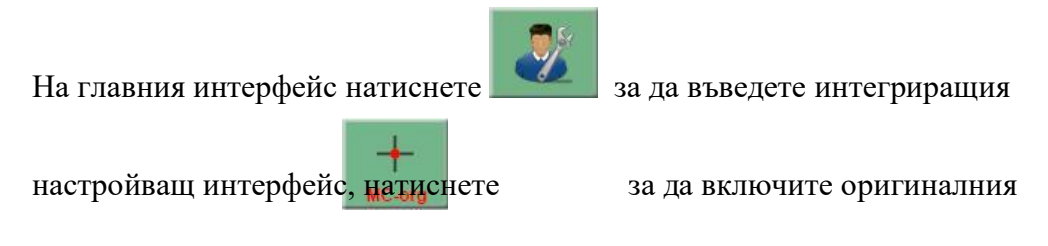

операционен интерфейс, както е показано:

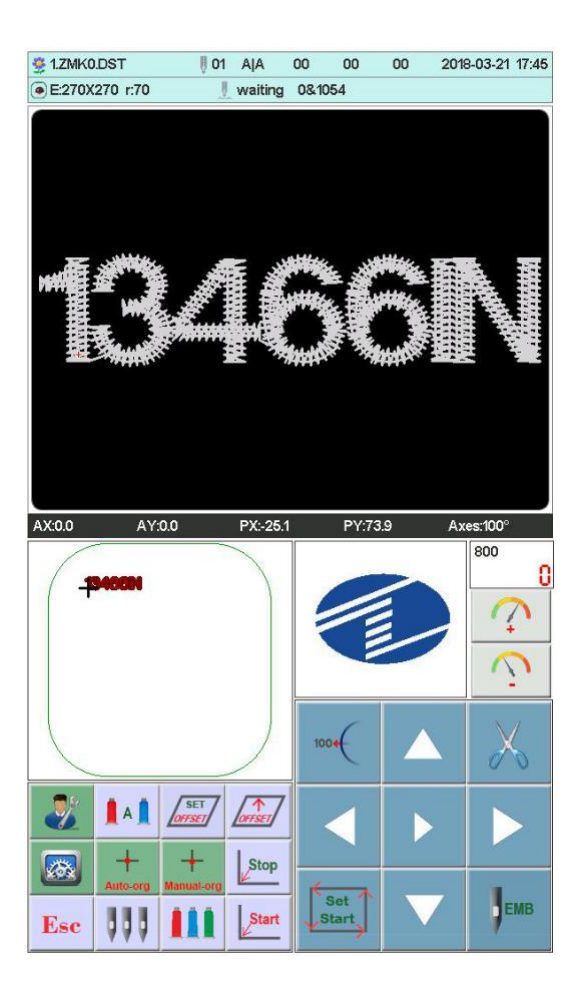

#### 9.1 Ръчно настройване на началото на рамката

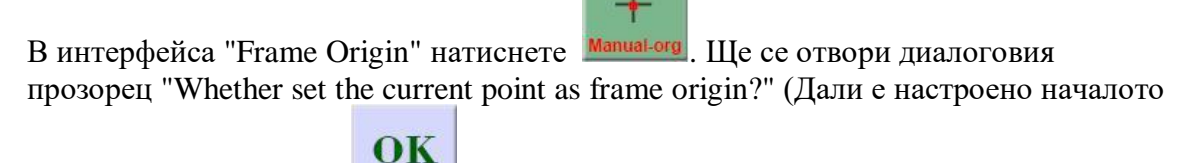

на рамката). Натиснете за да запомните. РХ/РУ координати ще станат 0.0

#### 9.2 Автоматично определяне на абсолютното начало

Абсолютното начало използва ограничението на рамката, за да открие абсолютната позиция на рамката. за да се гарантира, че ако някои инциденти се случат в средата на бродерията. може да се използва възстановяване на бродерията, за да продължи.

Функцията се намира автоматично от системата. трябва да потвърди, че

граничният сензор е включен. или това ще доведе до унищожаване на машинни части!

В интерфейса за началото на рамката, натиснете Auto-org. Ще се отвори диалогов

OK прозорец "Please confirm limit switch work normal?". Натиснете за да откриете авсолютното начало. Операцията няма да се изпълнява докато рамката се движи след изключване на захранването.

## Част 10 Настройване на рамката

Използва се за настройване на размерите на рамката за шапки и А-Е рамките, и за

дистанцията от абсолютното начало до средата на рамката.

В главния интерфейс, натиснете за да изведете интерфейса за настройване на параметрите. Натиснете **Frame-SET**. Както е показано:

| 框类型 | 框类型 X中心位置 Y中, |         | /中心位置 X方向尺寸 |     | 圆角R |  |
|-----|---------------|---------|-------------|-----|-----|--|
| 4   | 63            | 58      | 260         | 60  | 0   |  |
| А   | 63            | -10     | 70          | 70  | 35  |  |
| в   | 63            | -10     | 100         | 100 | 50  |  |
| с   | 63            | -10 130 |             | 130 | 65  |  |
| D   | 63            | -10     | 170         | 170 | 85  |  |
| E   | 63            | -10     | 270         | 270 | 70  |  |
| F   | 63            | -10     | 490         | 345 | 85  |  |
| G   | 0             | 0       | 600         | 600 | 0   |  |
| н   | 0             | 0       | 600         | 600 | 0   |  |
| I   | 0             | 0       | 600         | 600 | 0   |  |
| J   | 0             | 0       | 600         | 600 | 0   |  |

| 1   | 2 | 3  |
|-----|---|----|
| 4   | 5 | 6  |
| 7   | 8 | 9  |
| _/+ | 0 | CL |

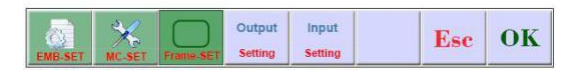

Въведете цифровата стойност, която искате и натиснете

за да запомните.

OK

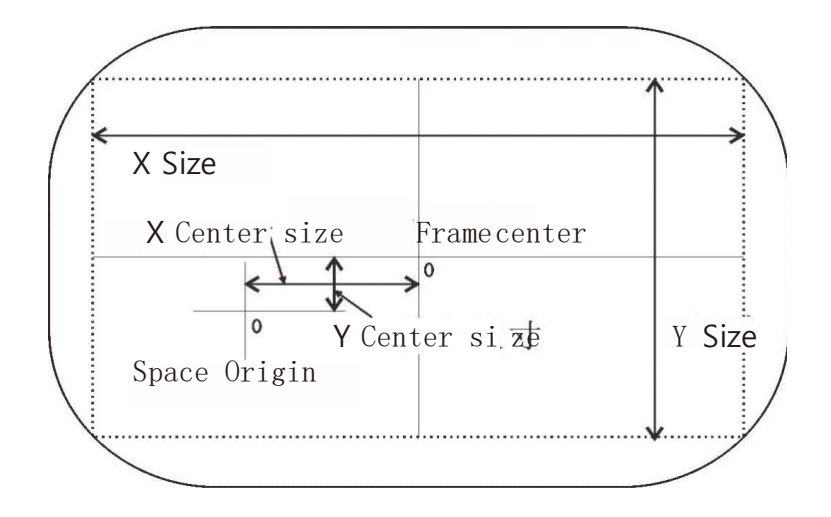

## Част 11 Статистика

Съдържа информация по статистиката на работата, а така също и на избритата статистика.

2

В главния интерфейс, натиснете

Натиснете Ма

за да отворите интергриращия интерфейс

| Embroidery Sum:  | 376 |
|------------------|-----|
| Total Completed: | 0   |
| Break Times:     | 0   |

|                | 2          | $\bigotimes$ |       |         |             |    | -                    | OK  |
|----------------|------------|--------------|-------|---------|-------------|----|----------------------|-----|
|                | ()<br>TEST | A<br>Manager | INFO  | NETWORK | +<br>MC-org |    | POWER OFF<br>TO BACK | Ese |
|                |            |              |       |         |             |    |                      |     |
| Натиснете за д | а изч      | нисти        | те ст | оино    | стит        | e. |                      |     |

## Част 12 Операции по движението на оста

Определя позицията на оста за спиране, и може да оперира с нея с бутоните съгласно Вашите изисквания.

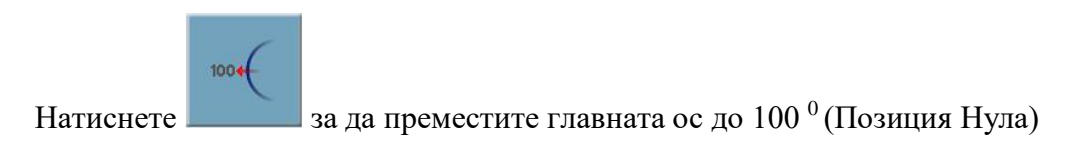

## Част 13 Езици

В главния интерфейс, натиснете за да избор на езика. Натискайте за да изберете Вашия език.

Системата автоматично ще изписва избрания език.

## Част 14 Параметри на бродерията

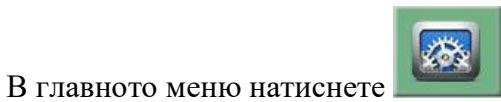

, изберете параметъра. Който Ви трябва и с

бутоните или за да го промените. Натиснете ОК за да го запомните. След това се върнете в главното меню.

Заводската настройка и диапазона на параметрите вижте в Таблица 1.

### Част 15 Настройване на параметрите за бродиране

Параметрите могат да бъдат настройвани само от професионални инженери. Не променяйте произволно параметрите. Това може да доведе до проблеми в работата на машината.

#### Част 16 Клиентски настройки и управление

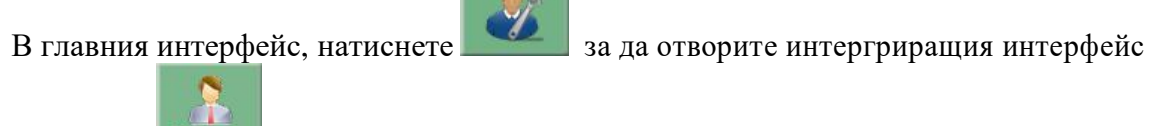

Натиснете Manager за да включите интерфейса за управление. В този интерфейс можете да

настроите времето и клиентските ограничения. Фигура:

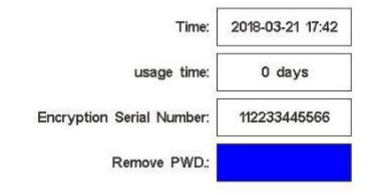

| () | Anager  |          | NETWORK | + |     | POWER OFF | Esc |
|----|---------|----------|---------|---|-----|-----------|-----|
| 2  | <b></b> | <u>.</u> |         |   |     |           | ок  |
|    |         |          |         |   | -/+ | 0         | CL  |
|    |         |          |         |   | 7   | 8         | 9   |
|    |         |          |         |   | 4   | 5         | 6   |
|    |         |          |         |   | 1   | 2         | 3   |
|    |         |          |         |   |     |           |     |

#### 16.1 Настройване на времето

Натиснете както е показано на фигурата по-долу, настройте времето и

натиснете \_\_\_\_\_ заа да запомните.

| 2018 |                             |
|------|-----------------------------|
| 3    |                             |
| 21   |                             |
| 17   |                             |
| 43   |                             |
|      | 2018<br>3<br>21<br>17<br>43 |

|      |         |      |        | 1   | 2                    | 3   |
|------|---------|------|--------|-----|----------------------|-----|
|      |         |      |        | 4   | 5                    | 6   |
|      |         |      |        | 7   | 8                    | 9   |
|      |         |      |        | -/+ | 0                    | CL  |
| 2    |         |      |        |     |                      | OK  |
| TEST | Manager | INFO | HC-org |     | POWER OFF<br>TO BACK | Esc |

## 16.2 Отключване на машината

Машината е заключена и дава възможност за набиране на парола. Фигура:

| Time:                     | 2018-03-21 17:42 |
|---------------------------|------------------|
| usage time:               | 0 days           |
| Encryption Serial Number: | 112233445566     |
| Remove PWD.:              |                  |

|      |                                                                                                    |      |        |     |                      | -   |
|------|----------------------------------------------------------------------------------------------------|------|--------|-----|----------------------|-----|
|      |                                                                                                    |      |        | 1   | 2                    | 3   |
|      |                                                                                                    |      |        | 4   | 5                    | 6   |
|      |                                                                                                    |      |        | 7   | 8                    | 9   |
|      |                                                                                                    |      |        | -/+ | 0                    | CL  |
| 2    | $\textcircled{\begin{tabular}{ c c c c } \hline \hline & \hline \hline & \hline \\ \hline & \hline & \hline \\ \hline & \hline & \hline \\ \hline & \hline &$ |      |        |     |                      | OK  |
| TEST | Manager                                                                                                    | INFO | HC-org |     | POWER OFF<br>TO BACK | Esc |

След като сериалния номер на машината стане известен, клиентът може да узнае

OK

отблокиращата парола и да натисне за отблокиране на машината. After the encrypted serial number is told to the device vendor, the user can obtain the

unlocked password and press the key to complete the unlocking of the current limit.

След освобождаването на времето ще бъде зададено отново на 0 дни за използване на ограниченията.

Не затваряйте текущото устройство, докато не бъде премахната паролата.

#### Част 17 Системни тестове

Това се прави главно от поддържащия инженер – проверка и тестване на машината.

В главния интерфейс, натиснете За да отворите интергриращия интерфейс.

#### 17.1 Входящ тест

В интерфейса за тест, натиснете **ТЕХТ**. ще се покажат измененията в

Input

въвеждащия статус. Ако няма промени ще се чуе сигнал за грешка. Проверете и

поправете.

| +X limit:    | OFF |
|--------------|-----|
| -X limit:    | ON  |
| +Y limit:    | ON  |
| -Y limit:    | ON  |
| Hook:        | OFF |
| Trim:        | ON  |
| Raster mode: | OFF |

| Input<br>TEST | Output<br>TEST | Moto<br>TEST |         |             |                      |     |
|---------------|----------------|--------------|---------|-------------|----------------------|-----|
| Ser TEST      | St.<br>Manager | INFO         | NETWORK | +<br>MC-org | POWER OFF<br>TO BACK | Esc |

#### 17.2 Изходящ тест

В интерфейса за тест, натиснете **Оиtput** 

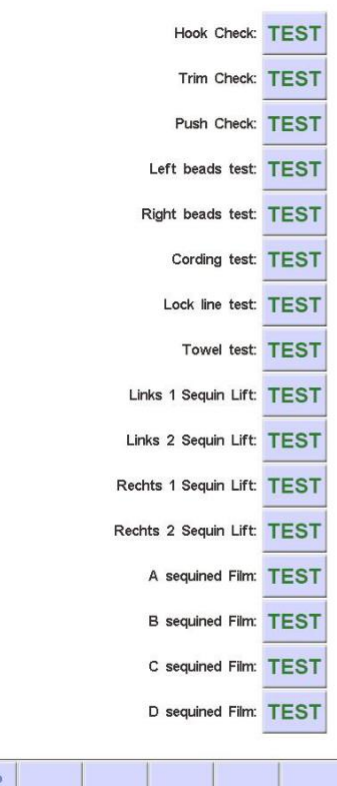

| Input<br>TEST | Output<br>TEST                                                                                                    | Moto<br>TEST |   |      |                      |     |
|---------------|----------------------------------------------------------------------------------------------------|--------------|---|------|----------------------|-----|
| <i>i</i>      | 8                                                                                                    |              | + | 6225 | POWER OFF<br>TO BACK | Esc |
|               | and the second second se |              |   |      |                      |     |

Натиснете съответния бутон **TEST** на параметъра за тестване. Проверете дали изходът е задействан или не. Ако няма действие, значи има проблем. Проверете и поправете.

Тестване на куката: при всяко натискане ножа ще се движи надолу и нагоре.

Тестване на рязането: при всяко натискане ножа ще извършва движение до

половината от цикъла и ще спира.

Тестване на закачането: при всяко натискане електромагнитите на закачването ще натискат 2 секунди до автоматичното освобождаване.

Тестване на паетните устройства: при всяко натискане механизмът на паетите ще прави 3 плавни спускания и вдигане.

#### 17.3 Тестване на оста

В интерфейса за тестване натиснете **ТЕЯТ** в «Тестване на оста» и натиснете

Moto

съответния бутон **TEST** за елемента, който искате да тествате. Проверете дали има ефект за оста. Ако няма. Значи има проблем. Проверете и поправете.

Тестване на XY ос: натискате бутоните за посоките за да променяте номерата на пулсиращото движение на мотора (1-127). Заводската настройка е 127 пулса.

Натиснете **TEST** за да започне движение напред и назад.

Тестване на главната ос: натиснете **TEST** за да погне да се върти със 100 об/мин. С бутоните за посоките променяйте скоростта и проверете разликата между настроената и текущата скорост. За 1000 об/мин. Разликата не трябва да е повече от 5 оборота)

## 17.4 Тестване на машинната глава (Използва се само при вградени панели)

Натиснете бутона в тестващия интерфейс за да включите тестването на машинната глава. Проверете дали работи детектора за скъсване. Ако има проблеми проверете и поправете

Тест за лицев шев: когато е затворен червения индикатор е включен. Когато е избран свети зелено.

Тест за обратния шев: Завъртете тестващото колело. Индикаторът мига със скоростта на завъртане. Изберете двата шева съгласно Вашите изисквания.

#### Част 18 Системна информация

В главния интерфейс, натиснете

2,

в главното меню натиснете

## 18.1 Системен номер и информация за версията

В интерфейса за информация за системата, натиснете за да я видите.

#### 18.2 Обновяване на системата

Използва се за обновяване на софтуера.

В интерфейса за системна информация, натиснете за да обновите. Следвайте инструкциите на системата. По време на обновяването машината не работи. Обновява се за 3 минути и след това автоматично рестартира. U диска не трябва да се изважда преди рестартирането.

System

Interface

#### 18.3 Обновяване на интерфейса

Използва се за обновяване на контролната система.

В интерфейса за системна информация, натиснете **update** за да обновите. Следвайте инструкциите на системата. По време на обновяването машината не работи. Обновява се за 8 минути и след това автоматично рестартира. U диска не трябва да се изважда преди рестартирането.

#### Част 19 Мрежова настройка

В главния интерфейс натиснете

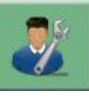

за да се отвори интергираният

настройващ интерфейс. В меню интерфейса натиснете **NETWORK** за да се отвори интерфейса за мрежови настройки.

В зависимост от конфигурацията на системата Вие трябва да настроите системния IP когато се използва кабелна връзка. Ако използвате безкабелна връзка, трябва да намерите WIFI за да се свържете.

IР настройки:

Трябва да се настроят същите IP и LAN IP иначе системата няма да се свържеіп the same number, or can not link. Тоест, първите три сегмента от един и същи, последният адрес не противоречи.

WIFI свързване:

Включете търсещия интерфейс и системата ще намери съществуващите WIFI линкове и ще ги подреди по силата на сигнала. Ще се покажат сметките на сигналите (имената ще бъдат букви аz / AZ и цифра, други имена няма за бъдат коректно изписани), Вкарайте паролата (тя е определена като аz / AZ и цифра, други имена няма

# за бъдат приети), натиснете бутон **ОК**, при правилно изписване системата показва IP адреса, ако паролата не е вярна излиза съобщение за грешка.

## 20. 1 Списък на параметрите

| Наименование                                     | Функции                                                                                            | Заводска<br>настройка | Обхват                                      |
|--------------------------------------------------|----------------------------------------------------------------------------------------------------|-----------------------|---------------------------------------------|
| Α                                                |                                                                                                    | •                     |                                             |
| Рязане след брой<br>прескочени<br>шевове         | Започва или не започва рязането след<br>кат оса прескочени определен брой<br>шевове                | 3                     | 1-9, без рязане                             |
| Дължина на<br>оставащия конец                    | Останалата дължина на конеца след<br>подрязване, по-голям брой означава по-<br>дълъг оставащ конец | 3                     | 1-7                                         |
| Скъсан долен<br>конещ                            | Проверете чувствителността                                                                         | Средна                | Висока,<br>средна, ниска,<br>не се определя |
| Скъсан горен<br>конец                            | Проверете чувствителността                                                                         | 5 шева                | 3-9 шева, не се<br>определя                 |
| Скъсан<br>прескачащ<br>конец                     | Определяне на скъсване или не при<br>прескачането                                                  | Не                    | Да, Не                                      |
| Ъгли на горния<br>конец                          | Повторно затваряне на отворения ъгъл след стартиране.                                              | 200                   | 200-250                                     |
| Време за<br>заключване на<br>рязането            | Заключете няколко шева при рязане, за<br>да избегнете завършването на конеца                       | 1                     | 1-3                                         |
| Дължина на<br>затяжката                          | Увеличете дължината на затяжката, ако<br>материалът е тънък, и намалете, ако е<br>дебел            | 0.6mm                 | 0.5-1.0mm                                   |
| Авто-връщане<br>при прекъсване                   | Брой шевове назад от мястото на прекъсване на работата                                             | 4                     | 0-9                                         |
| Автоматично<br>настройване на<br>началната точка | Задайте "Да", когато дизайна е в<br>непрекъсната бродерия от началото до<br>края                   | Дa                    | Да, Не                                      |

| В                                                        |                                                                                                    |                  |                              |
|----------------------------------------------------------|----------------------------------------------------------------------------------------------------|------------------|------------------------------|
| Автоматично<br>връщане на<br>началната точка             | Дали да се върне начална точка след<br>бродерия, задайте "Не" в края на<br>непрекъснатата бродерия                                                     | Да               | Да, Не                       |
| Шевове за<br>затяжката                                   | Връщане шевове автоматично и<br>непрекъснато след няколко шева ако<br>има затяжка                                                                      | 0                | 0-9                          |
| Режим за дълъг<br>шев                                    | Кои режими да използвате при дълъг<br>бод                                                                                                    | Ниска<br>скорост | Ниска скорост,<br>Прескачане |
| Шевове при<br>автоматично<br>прескачане                  | Когато дългия шев е в режим авто-<br>прескачане, разделя се на 2 или повече<br>шева автоматично, ако шевовете са в<br>определен диапазон               | 6.5mm            | 6.5-8.5mm                    |
| Автоматично<br>забавяне на<br>скоростта                  | Скоростта на въртене на бродерията се<br>забавя, ако шевовете са в определен<br>диапазон                                                               | 6.0mm            | 2.0-9.0mm                    |
| Забавяне на<br>скоростта при<br>прескачане               | Когато има продължително прескачане,<br>намаляването на скоростта е в проценти<br>от текущата скорост                                                  | 80%              | 60%-90%                      |
| Начална скорост<br>на въртене на<br>главната ос          | Скорост на въртене на основната ос при<br>стартиране или спиране, тя ще увеличава<br>дължината на отрязване, когато<br>скоростта на въртене се покачва | 100              | 60-200                       |
| Ограничаване на<br>максималната<br>скорост на<br>въртене | Максимална скорост на въртене на<br>главната ос (по ограничение на<br>параметрите на машината)                                                         | 750              | 550-1000                     |
| Максимална<br>скорост на<br>движение на<br>рамката       | Определете скоростта на рамката, по-<br>голямо число отговаря на по-висока<br>скорост                                                                  | 5                | 1-9                          |
| Скорост на<br>стъпково<br>сменяне на<br>цвета            | Скорост на смяна на цвета, когато се<br>използва стъпков мотор                                                                                         | 5                | 0-9                          |
| С                                                        |                                                                                                    |                  |                              |
| Автоматично<br>започване със<br>същия цвят               | Да започне или не автоматично когато<br>срещна шев със същия цвят                                                                                      | Да               | Да, Не                       |
| Сприране при<br>напускане на<br>рамката                  | Дали да се спре, когато шева излезе<br>извън рамката                                                                                                   | Дa               | Да, Не                       |
| Количество<br>шевове за<br>затяжката                     | Машината използва определен брой<br>шевове за затяжка                                                                                                  | n*               | 1-15                         |
| Паетна затяжка                                           | Използвайте ляво, дясно или и двете.<br>Параметърът е невалиден, ако функцията<br>не е активирана в машината                                           | Лява*            | Лява, дясна,<br>лява и дясна |

| Ограничение на<br>скоростта на<br>паетните<br>устройства | Определняне на лимита на скоростта на паетните устройства                                                                                                    | 700   | 300-1000             |
|----------------------------------------------------------|----------------------------------------------------------------------------------------------------|-------|----------------------|
| Позиция на<br>ножа за<br>шевовете                        | Използвайте позицията на ножа за<br>рязане (без откриване на скъсване)                                                                                             | 0     | 0-n                  |
| Позиция за<br>бродиране с<br>въжен шев                   | Използвайте позиция за въжен шев<br>(автоматично забавяне)                                                                                                    | 0     | 0-n                  |
| Скорост за<br>бродиране с<br>въжен шев                   | Максимална скорост на въжен шев                                                                                                    | 300   | 300-800              |
| Серийна<br>бродерия                                      | Да продължи или не бродирането                                                                                                    | Не    | Да, Не               |
| Автоматично<br>връщане във<br>втората начална<br>точка   | Да се върне или не автоматично и да<br>спре е горната точка при завършване на<br>бродерията (параметърът трябва да е<br>свързан с размерите на рамката)            | Не    | Да, Не               |
| D                                                        |                                                                                                    |       |                      |
| Траектория на<br>движение на<br>рамката                  | Режим на движение на рамката,<br>нагласяне съгласно ефекта на<br>бродерията                                                                                        | F1*   | F1-F5                |
| Ъгъл на<br>движение на<br>рамката                        | Ъгъл на движение на рамката,<br>нагласяне съгласно ефекта на<br>бродерията                                                                                         | 250*  | 220-270              |
| Време на<br>компенсиране на<br>движението на<br>рамката  | Тънък материал използва положителна<br>компенсация, дебели материали<br>използват отрицателна компенсация,<br>корекция според действителния ефект на<br>бродерията | 0     | 5%, 0, -5%,<br>-10%  |
| Да се използва<br>ли рязане                              |                                                                                                    | Дa    | Да, Не               |
| Повдигане на колесника                                   | Дали да се покачва колесника след<br>счупване на пайетите                                                                                                    | Дa    | Да, Не               |
| Освобождаване<br>на рамката при<br>включване             | Да идва ли рамката в началната точка<br>при включване на машината                                                                                                  | Не    | Да, Не               |
| Тип на<br>колесника                                      | Тип на колесника за паетните устройства                                                                                                    | Мотор | Мотор,<br>пневматика |
| Ляв размер на<br>паетата                                 |                                                                                                    | 3*    | 3-9                  |
| Десен размер на<br>паетата                               |                                                                                                    | 3*    | 3-9                  |

| номерация за<br>различна<br>скорост Настройте скоростта по-малка от тази за<br>продължителни шевове | 20* | 5-20 |
|----------------------------------------------------------------------------------------------------|-----|------|
|----------------------------------------------------------------------------------------------------|-----|------|

| Е                                              |                                                                  |         |                    |
|------------------------------------------------|------------------------------------------------------------------|---------|--------------------|
| Задържане след<br>прекъсване на<br>главната ос | По-висока стойност е по-голямо<br>задържане                      | 8*      | 1-20               |
| Да се движи ил<br>не рамката след<br>рязане    |                                                                  | Не      | Да, Не             |
| Скорост на<br>мотора на куката                 | Скорост на стъпковия мотор на куката                             | 5*      | 1-5                |
| Скорост на<br>вдигане на<br>паетата            | Настройне скоростта на стъпковия мотор<br>на паетното устройство | 3*      | 1-4                |
| Сигнал при<br>скъсване                         | Колко пъти да сигнализира за скъсване                            | 1       | 1-3, Изключен      |
| Тип на конеца                                  | Какъв вид на конец за бродерия да се<br>използва                 | JY*     | JY, GJ             |
| Метод на<br>вдигане на<br>конеца               | Режим на вдигане на конеца за бродерия                           | Мощност | Мощност,<br>въздух |
| Амплитуда на<br>конеца                         | Регулиране на люлка за въжена бродерия                           | 20      | 0-20               |
| Настройване на<br>шева                         | Свободна или стегната настройка за<br>бродерия с въжен шев       | 1*      | 0-9                |
| Скорост на<br>въжена<br>бродерия               |                                                                  | 3*      | 1-4                |

n\* машинно-използвани шевове (не е зададено)

-\* настройва се съгласно Вашите изисквания (не е зададено)

## 20. 2 Системни грешки и тяхното решение

| Грешка                                                                                | Причина                                                                                                    | Решение                                                                                                    |
|---------------------------------------------------------------------------------------|----------------------------------------------------------------------------------------------------|----------------------------------------------------------------------------------------------------|
| 1/2 време на<br>изчакване на<br>комуникацията<br>на<br>многофункциона<br>лната платка | <ol> <li>Грешка при свързване на<br/>сигналната линия от работното<br/>устройство към<br/>многофункционалната платка</li> <li>Многофункционалната платка не<br/>съвпада с операционна глава</li> <li>Многофункционалната платка е<br/>излязла от строя</li> </ol> | <ol> <li>Основен ремонт на кабела</li> <li>Сменете Многофункционалната<br/>платка</li> <li>Сменете Многофункционалната<br/>платка</li> </ol> |
| Тъч панелът не<br>отговаря                                                            | 1.Лоши връзки на тъч-панела<br>2.Тъч-панелът е излязъл от строя                                                                                                    | <ol> <li>Проверете и поправете връзките и<br/>кабелите</li> <li>Сменете тъч-панела</li> </ol>                                                |
| Движението на<br>сензорния панел<br>(не отговаря на<br>позицията на<br>докосване)     | <ol> <li>Остаряващ тъч-панел</li> <li>Тъч-панелът е излязъл от строя</li> </ol>                                                                                                    | <ol> <li>Калибрирайте тъч-панела отново</li> <li>Сменете тъч-панела</li> </ol>                                                               |
| Главната ос не е на<br>100 <sup>0</sup>                                               | Главната ос не спира на 100 <sup>0</sup>                                                                                                    | Прескочете или ръчно доведете главната ос<br>на 100 <sup>0</sup>                                                                             |
| Главната ос не се<br>връща                                                            | <ol> <li>Контролерът на главната ос няма<br/>сигнал или захранване</li> <li>Главният мотор на оста няма<br/>захранване или грешка във входа му</li> <li>Контролерът или моторът са излезли от<br/>строя</li> </ol>                                                | <ol> <li>Проверете кабелите</li> <li>Проверете захранването на мотора</li> <li>Сменете мотора или контролера</li> </ol>                      |
| Обръщане на оста                                                                      | <ol> <li>Грешка в параметъра на серво<br/>контролера</li> <li>Колерът на А/В фази е обърнат</li> </ol>                                                                                                    | <ol> <li>Настройте параметъра на серво контролера</li> <li>Настройте колера на А/В фазите</li> </ol>                                         |

| Няма нулево<br>позициониране                    | <ol> <li>Панелът за нулев сигнал е излязъл от<br/>строя</li> <li>Нулевото позициониране на връзките<br/>на главната платка е грешно</li> </ol>                                                                                                    | 1.Сменете панела<br>2.Проверете или сменете свързващия кабел                                                                                                    |
|-------------------------------------------------|----------------------------------------------------------------------------------------------------|----------------------------------------------------------------------------------------------------|
| Задържа се смяната<br>на цвета                  | <ol> <li>1.Мотора за смяна на цвета не работи</li> <li>2.блокирала машинна част</li> <li>3.грешка в захранването</li> </ol>                                                                                                    | <ol> <li>Проверете мотора и кабела</li> <li>Поправете или сменете блокиралата част</li> <li>Проверете или сменете кабела</li> </ol>                                                                                    |
| Няма<br>позициониране на<br>шева                | <ol> <li>Грешно е позиционирането на шева</li> <li>Платката за определяне на позицията е<br/>излязла от строя</li> </ol>                                                                                                    | 1.Настройте позицията<br>2.Сменете платката                                                                                                    |
| Х драйвера на<br>мотора е грешен                | 1.Свръхволтаж или ампераж на X<br>драйвера<br>2.Драйвера е излязъл от строя                                                                                                    | <ol> <li>Проверете захранването и включете<br/>машината отново</li> <li>Сменете драйвера</li> </ol>                                                                                                    |
| Ү драйвера на<br>мотора е грешен                | <ol> <li>Свръхволтаж или ампераж на Y<br/>драйвера</li> <li>Драйвера е излязъл от строя</li> </ol>                                                                                                    | <ol> <li>Проверете захранването и включете<br/>машината отново</li> <li>Сменете драйвера</li> </ol>                                                                                                    |
| Не реже където<br>трябва                        | 1.Превключвателя за място не е настроен<br>2.Превключвателя за място е излязъл от<br>строя                                                                                                    | 1.Ръчно настройте позицията за рязане<br>2.Сменете превключвателя                                                                                                    |
| Моторът за рязане<br>не работи                  | <ol> <li>Слаб контакт на мотора или кабела</li> <li>Мултифункционалната платка е<br/>излязла от строя</li> <li>Моторът е излязъл от строя</li> </ol>                                                                                                    | <ol> <li>Проверете кабела и свързването</li> <li>Сменете мултифункционалната платка</li> <li>Сменете мотора</li> </ol>                                                                                                 |
| Моторът за куката<br>не работи                  | <ol> <li>Слаб контакт на мотора или кабела</li> <li>Мултифункционалната платка е<br/>излязла от строя</li> <li>Моторът е излязъл от строя</li> </ol>                                                                                                    | <ol> <li>Проверете кабела и свързването</li> <li>Сменете мултифункционалната платка</li> <li>Сменете мотора</li> </ol>                                                                                                 |
| Грешка на<br>заключващата глава                 | <ol> <li>Слаб контакт на мотора или кабела</li> <li>Мултифункционалната платка е<br/>излязла от строя</li> <li>Моторът е излязъл от строя</li> <li>Механична повреда или блокировка</li> </ol>                                                                                                    | <ol> <li>Проверете кабела и свързването</li> <li>Сменете мултифункционалната платка</li> <li>Сменете мотора</li> <li>Ремонт на машинната част</li> </ol>                                                               |
| Грешка в позицията<br>на паетата                | Грешка в настройването на паетното<br>устройство                                                                                                    | Пренастройте смяната на цветовете                                                                                                    |
| Ненормално<br>определяне за<br>скъсване на шева | <ol> <li>не е правилно монтирането на<br/>оптическия куплунг</li> <li>Ллатката на оптическия куплунг е<br/>излязла от строя</li> <li>връзката между оптическия куплунг и<br/>мултифункционалната платка е грешна</li> <li>Мултифункционалната платка е<br/>излязла от строя</li> <li>грешно настроени параметри за<br/>определяне на скъсването</li> </ol> | <ol> <li>Отново настройте инсталацията</li> <li>Сменете оптическия куплунг</li> <li>Проверете кабела, сменете свръзката</li> <li>Сменете мултифункционалната платка</li> <li>настройте правилните параметри</li> </ol> |

| Грешна позиция<br>на дизайна | <ol> <li>Грешни данни за дизайна</li> <li>Висока скорост на въртене</li> <li>Нисък ток на ХҮ драйвера</li> <li>Механична повреда</li> </ol> | <ol> <li>Проверете дизайна</li> <li>2намалете скоростта</li> <li>настройте драйвера</li> <li>Ремонт на механичната част</li> </ol> |
|------------------------------|----------------------------------------------------------------------------------------------------|----------------------------------------------------------------------------------------------------|
| +X грешка в<br>ограничението | +Х ограничение в директорията                                                                                                    | Ръчно преместете рамката в нужната<br>директория                                                                                   |
| -Х грешка в ограничението    | -Х ограничение в директорията                                                                                                    | Ръчно преместете рамката в нужната<br>директория                                                                                   |
| +Y грешка в ограничението    | +Ү ограничение в директорията                                                                                                    | Ръчно преместете рамката в нужната<br>директория                                                                                   |
| -Ү грешка в ограничението    | - У ограничение в директорията                                                                                                    | Ръчно преместете рамката в нужната<br>директория                                                                                   |

## СЪДЪРЖАНИЕ

| 1                                                                       | Общи характеристики на системата                                                                                                    | 1                                                                                                    |
|-------------------------------------------------------------------------|----------------------------------------------------------------------------------------------------|----------------------------------------------------------------------------------------------------|
|                                                                         | 1.1 Работна среда                                                                                                    | 1                                                                                                    |
|                                                                         | 1.2 Захранване и заземяване                                                                                                    | 1                                                                                                    |
|                                                                         | 1.3 Контролен панел и функции на бутоните                                                                                                    | 1                                                                                                    |
| 2                                                                       | Бродерачен работен процес                                                                                                    | 6                                                                                                    |
| 3                                                                       | Въвеждане на дизайна                                                                                                    | 8                                                                                                    |
|                                                                         | 3.1 Дизайни, които са запомнени в U диска за прехвърляне в                                                                                                    |                                                                                                    |
|                                                                         | паметта                                                                                                    | 8                                                                                                    |
| 4                                                                       | Управление на дизайните                                                                                                    | 9                                                                                                    |
|                                                                         | 4.1 Избор на дизайн                                                                                                    | 10                                                                                                    |
|                                                                         | 4.2 Рязане на дизайн                                                                                                    | 10                                                                                                    |
|                                                                         | 4.3 Комбиниране на дизайни                                                                                                    | 11                                                                                                    |
|                                                                         | 4.4 Изтриване на единичен дизайн                                                                                                    | 13                                                                                                    |
|                                                                         | 4.5 Изтриване на всички дизайни                                                                                                    | 13                                                                                                    |
|                                                                         | 4.6 Запомняне на дизайните на U диск                                                                                                    | 13                                                                                                    |
| 5                                                                       | Бродиращ дизайн                                                                                                    | 14                                                                                                    |
|                                                                         | 5.1 Превключвател на статуса на бродиране                                                                                                    | 14                                                                                                    |
|                                                                         | 5.2 Приготвящ статус                                                                                                    | 15                                                                                                    |
|                                                                         | 5.3 Работен статус                                                                                                    | 18                                                                                                    |
|                                                                         | 5.4 Бродиращ бягащ статус                                                                                                    | 27                                                                                                    |
|                                                                         | 5.5 Операции на шевния бар                                                                                                    | 27                                                                                                    |
|                                                                         | 5.6 Контролен превключвател и индикатор на паетната глава                                                                                                    | 27                                                                                                    |
| 6                                                                       | Записи за генериране на бролерия                                                                                                    | 28                                                                                                    |
| -                                                                       | Sumen su renephpune nu spogepni                                                                                                    | 40                                                                                                    |
| 7                                                                       | Ръчна смяна на цвета                                                                                                    | 30                                                                                                    |
| 7<br>8                                                                  | Ръчна смяна на цвета<br>Ръчно рязане                                                                                                    | <u> </u>                                                                                                    |
| 7<br>8<br>9                                                             | Ръчна смяна на цвета<br>Ръчно рязане<br>Начално положение на рамката                                                                                                    | 30           31           32                                                                                                    |
| 7<br>8<br>9                                                             | Ръчна смяна на цвета           Ръчно рязане           Начално положение на рамката           9.1 Ръчно настройване на началото на рамката                                                                                                    | 20           30           31           32                                                                                                    |
| 7<br>8<br>9                                                             | Ръчна смяна на цвета           Ръчно рязане           Начално положение на рамката           9.1 Ръчно настройване на началото на рамката           9.2 Автоматично определяне на абсолютното начало                                                                                                    | 30           31           32           33                                                                                                    |
| 7<br>8<br>9<br>10                                                       | Ръчна смяна на цвета         Ръчно рязане         Начално положение на рамката         9.1 Ръчно настройване на началото на рамката         9.2 Автоматично определяне на абсолютното начало         Настройване на рамката                                                                                                    | 30           31           32           33           34                                                                                                    |
| 7<br>8<br>9<br>10<br>11                                                 | Ръчна смяна на цвета         Ръчно рязане         Начално положение на рамката         9.1 Ръчно настройване на началото на рамката         9.2 Автоматично определяне на абсолютното начало         Настройване на рамката         Статистика                                                                                                    | 30         31         32         33         34                                                                                                    |
| 7<br>8<br>9<br>10<br>11<br>12                                           | Ръчна смяна на цвета         Ръчно рязане         Начално положение на рамката         9.1 Ръчно настройване на началото на рамката         9.2 Автоматично определяне на абсолютното начало         Настройване на рамката         Статистика         Операции по движението на оста                                                                                                    | 30         31         32         33         34         36         37                                                                                                    |
| 7<br>8<br>9<br>10<br>11<br>12<br>13                                     | Ръчна смяна на цвета         Ръчно рязане         Начално положение на рамката         9.1 Ръчно настройване на началото на рамката         9.2 Автоматично определяне на абсолютното начало         Настройване на рамката         Статистика         Операции по движението на оста         Езици                                                                                                    | 30         31         32         33         34         36         37         38                                                                                                    |
| 7<br>8<br>9<br>10<br>11<br>12<br>13<br>14                               | Ръчна смяна на цвета         Ръчно рязане         Начално положение на рамката         9.1 Ръчно настройване на началото на рамката         9.2 Автоматично определяне на абсолютното начало         Настройване на рамката         Статистика         Операции по движението на оста         Езици         Параметри на бродерията                                                                                                    | 30         31         32         33         34         36         37         38         39                                                                                                    |
| 7<br>8<br>9<br>10<br>11<br>12<br>13<br>14<br>15                         | Ръчна смяна на цвета         Ръчно рязане         Начално положение на рамката         9.1 Ръчно настройване на началото на рамката         9.2 Автоматично определяне на абсолютното начало         Настройване на рамката         Статистика         Операции по движението на оста         Езици         Параметри на бродерията         Настройване на параметрите за бродиране                                                                                                    | 30         31         32         32         33         34         36         37         38         39         40                                                                                                    |
| 7<br>8<br>9<br>10<br>11<br>12<br>13<br>14<br>15<br>16                   | Ръчна смяна на цвета         Ръчно рязане         Начално положение на рамката         9.1 Ръчно настройване на началото на рамката         9.2 Автоматично определяне на абсолютното начало         Настройване на рамката         Статистика         Операции по движението на оста         Езици         Параметри на бродерията         Настройване на параметрите за бродиране         Клиентски настройки и управление                                                                                                    | 30         31         32         32         33         34         36         37         38         39         40         41                                                                                         |
| 7<br>8<br>9<br>10<br>11<br>12<br>13<br>14<br>15<br>16                   | Ръчна смяна на цвета         Ръчно рязане         Начално положение на рамката         9.1 Ръчно настройване на началото на рамката         9.2 Автоматично определяне на абсолютното начало         Настройване на рамката         Статистика         Операции по движението на оста         Езици         Параметри на бродерията         Настройване на параметрите за бродиране         Клиентски настройки и управление         16.1 Настройване на времето                                                                                                    | 30         31         32         32         33         34         36         37         38         39         40         41                                                                                         |
| 7<br>8<br>9<br>10<br>11<br>12<br>13<br>14<br>15<br>16                   | Ръчна смяна на цвета         Ръчно рязане         Начално положение на рамката         9.1 Ръчно настройване на началото на рамката         9.2 Автоматично определяне на абсолютното начало         Настройване на рамката         Статистика         Операции по движението на оста         Езици         Параметри на бродерията         Настройване на параметрите за бродиране         Клиентски настройки и управление         16.1 Настройване на времето         16.2 Отключване на мащината                                                                                                    | 30         31         32         32         33         34         36         37         38         39         40         41         42                                                                              |
| 7<br>8<br>9<br>10<br>11<br>12<br>13<br>14<br>15<br>16<br>17             | Ръчна смяна на цвета         Ръчно рязане         Начално положение на рамката         9.1 Ръчно настройване на началото на рамката         9.2 Автоматично определяне на абсолютното начало         Настройване на рамката         Статистика         Операции по движението на оста         Езици         Параметри на бродерията         Настройване на параметрите за бродиране         Клиентски настройки и управление         16.1 Настройване на времето         16.2 Отключване на машината         Системни тестове                                                                                                    | 30         31         32         32         33         34         36         37         38         39         40         41         42         44                                                                   |
| 7<br>8<br>9<br>10<br>11<br>12<br>13<br>14<br>15<br>16<br>17             | Ръчна смяна на цвета         Ръчно рязане         Начално положение на рамката         9.1 Ръчно настройване на началото на рамката         9.2 Автоматично определяне на абсолютното начало         Настройване на рамката         Статистика         Операции по движението на оста         Езици         Параметри на бродерията         Настройване на параметрите за бродиране         Клиентски настройки и управление         16.1 Настройване на времето         16.2 Отключване на машината         Системни тестове         17.1 Входящ тест                                                                                                   | 30         31         32         32         33         34         36         37         38         39         40         41         42         44                                                                   |
| 7<br>8<br>9<br>10<br>11<br>12<br>13<br>14<br>15<br>16<br>17             | Ръчна смяна на цвета         Ръчно рязане         Начално положение на рамката         9.1 Ръчно настройване на началото на рамката         9.2 Автоматично определяне на абсолютното начало         Настройване на рамката         Статистика         Операции по движението на оста         Езици         Параметри на бродерията         Настройване на параметрите за бродиране         Клиентски настройки и управление         16.1 Настройване на времето         16.2 Отключване на машината         Системни тестове         17.1 Входящ тест         17.2 Изходящ тест                                                                         | 30         31         32         32         33         34         36         37         38         39         40         41         42         44         44                                                        |
| 7<br>8<br>9<br>10<br>11<br>12<br>13<br>14<br>15<br>16<br>17             | Ръчна смяна на цвета         Ръчно рязане         Начално положение на рамката         9.1 Ръчно настройване на началото на рамката         9.2 Автоматично определяне на абсолютното начало         Настройване на рамката         Статистика         Операции по движението на оста         Езици         Параметри на бродерията         Настройване на параметрите за бродиране         Клиентски настройки и управление         16.1 Настройване на времето         16.2 Отключване на машината         Системни тестове         17.1 Входящ тест         17.3 Тестване на оста                                                                     | 30         31         32         32         33         34         36         37         38         39         40         41         42         44         44         44         45                                  |
| 7<br>8<br>9<br>10<br>11<br>12<br>13<br>14<br>15<br>16<br>17             | Ръчна смяна на цвета         Ръчно рязане         Начално положение на рамката         9.1 Ръчно настройване на началото на рамката         9.2 Автоматично определяне на абсолютното начало         Настройване на рамката         Статистика         Операции по движението на оста         Езици         Параметри на бродерията         Настройване на параметрите за бродиране         Клиентски настройки и управление         16.1 Настройване на времето         16.2 Отключване на машината         Системни тестове         17.1 Входящ тест         17.3 Тестване на оста         17.4 Тестване на машинната глава                            | 30         31         32         32         33         34         36         37         38         39         40         41         42         44         44         44         44         44         45         46 |
| 7<br>8<br>9<br>10<br>11<br>12<br>13<br>14<br>15<br>16<br>17<br>17<br>18 | Ръчна смяна на цвета         Ръчно рязане         Начално положение на рамката         9.1 Ръчно настройване на началото на рамката         9.2 Автоматично определяне на абсолютното начало         Настройване на рамката         Статистика         Операции по движението на оста         Езици         Параметри на бродерията         Настройване на параметрите за бродиране         Клиентски настройки и управление         16.1 Настройване на времето         16.2 Отключване на машината         Системни тестове         17.1 Входящ тест         17.3 Тестване на оста         17.4 Тестване на машината глава         Системна информация | 30         31         32         32         33         34         36         37         38         39         40         41         42         44         44         44         44         45         46         46 |

|            | 18.2 Обновяване на системата            | 47        |
|------------|-----------------------------------------|-----------|
|            | 18.3 Обновяване на интерфейса           | 47        |
| 19         | Мрежова настройка                       | <b>48</b> |
| 20         | Приложение                              | 49        |
|            | 20. 1 Списък на параметрите             | 49        |
|            | 20. 2 Системни грешки и тяхното решение | 53        |
| СЪДЪРЖАНИЕ |                                         | 56        |